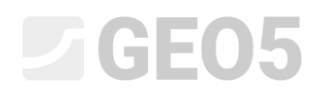

### Vytvoření a úpravy geologického modelu

Program:

Stratigrafie

Soubor: Demo\_manual\_39.gsg

### Úvod

Cílem tohoto inženýrského manuálu je vysvětlit základní práci s programem "Stratigrafie". Princip modelování spočívá ve vytvoření geologického modelu podloží na základě všech dat, která byla získána v rámci inženýrsko-geologického průzkumu.

V jednodušších geologických poměrech většinou stačí zadat vrty a polní zkoušky, které byly na staveništi provedeny, vytvořit z nich geologické profily a program poté dokáže vytvořit odpovídající model.

Ve složitějších případech je někdy nutné vygenerovaný model změnit tak, aby odpovídal skutečnému stavu, resp. spíše představě geologa. Toho lze dosáhnout například úpravami jednotlivých vrstev (rozšiřování, slučování, dělení) nebo vytvářením různých geologických anomálií (čočky zemin, geologické zlomy...). Právě na tyto úpravy je tento manuál zaměřen.

Modelování příkladu, který je v tomto dokumentu použit, nezabere více než hodinu času. Výsledkem bude model, který je ukázán na následujícím obrázku.

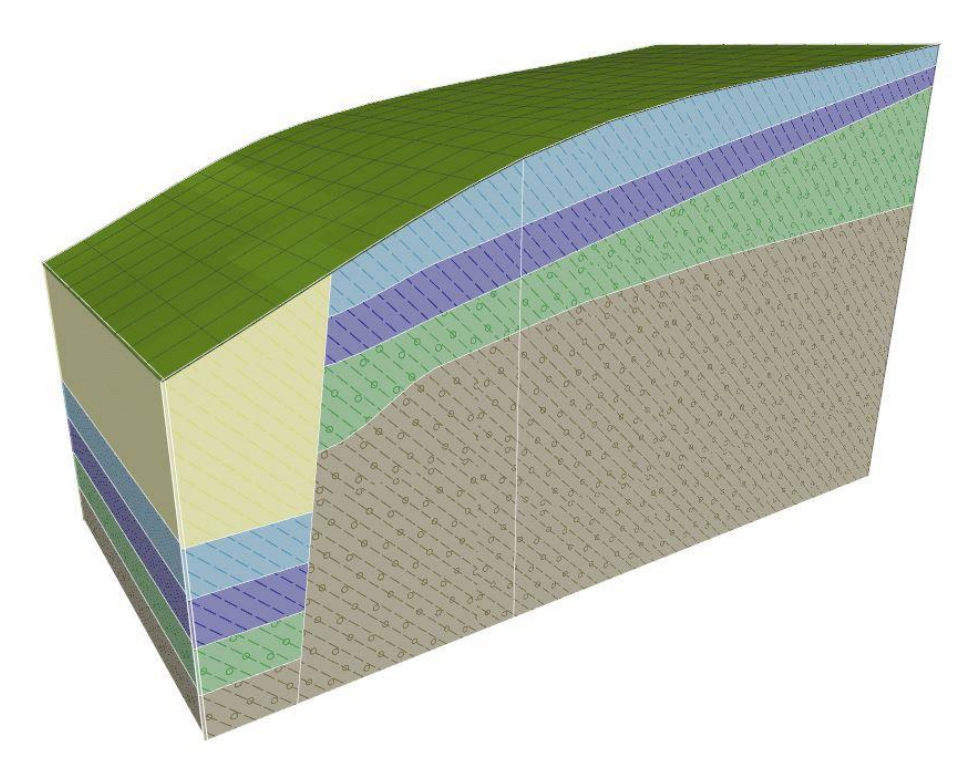

### Výsledný geologický model

Celý postup je popsán postupně krok za krokem. Pro správné pochopení procesu modelování doporučujeme vytvářet příklad samostatně. Pro zkontrolování vytvořeného modelu lze využít demo příklad *demo\_manual\_39.gsg*, který je součástí instalace programu "Stratigrafie".

### Vytvoření modelu terénu (DMT)

Pro většinu úloh je prvním krokem vytvoření modelu terénu. Model terénu se tvoří v rozměrech staveniště ze zadaných bodů terénu.

Body lze zadat nebo naimportovat z naměřených dat. Terén se generuje automaticky vždy při každé změně zadaných bodů. Tvar terénu může být také ovlivněn zkouškami, které mají zadanou souřadnici z – tyto body zkoušek se také podílejí na generaci terénu. Pro modelování svahů a členitých terénů je důležité zadání aktivního okraje modelu.

V příkladu je namodelovaný svah z šesti bodů. Body se zadávají v rámu "Body terénu" a jejich souřadnice [x; y; z] jsou následující: [0; 0; 0], [0; 10; 0], [7; 0; 3], [7; 10; 3], [20; 0; 5], [20; 10; 5].

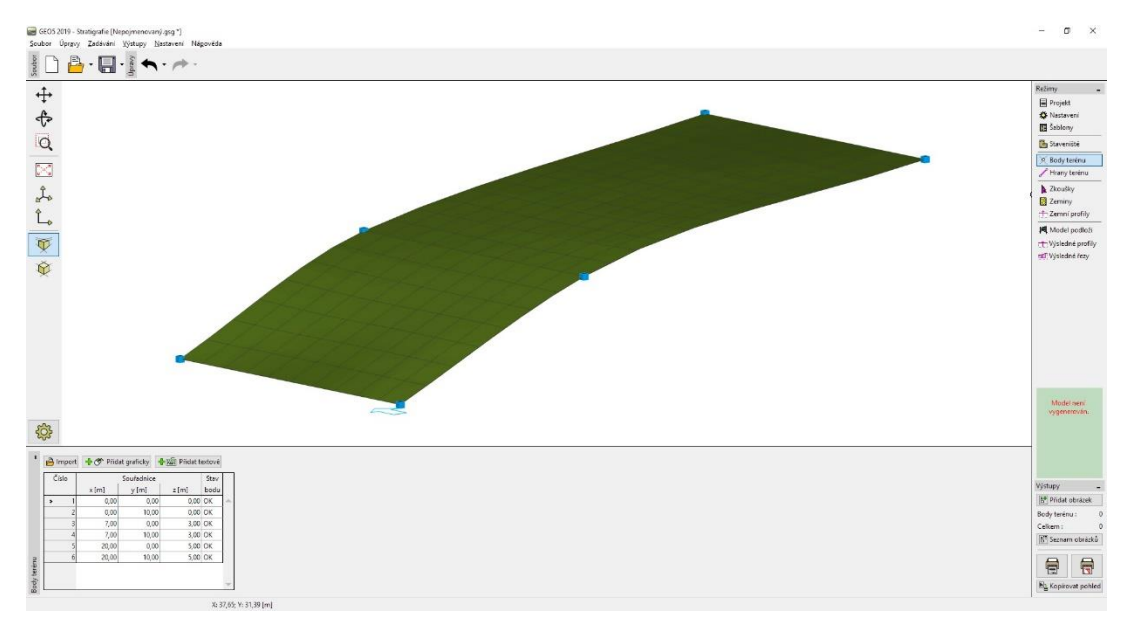

Terén se středním vyhlazením

Podobu modelu můžeme značně ovlivnit způsobem vyhlazení ploch mezi trojúhelníky, které se zadává v rámu "Nastavení". Výše uvedený model byl vytvořen pro "střední" vyhlazení. Pokud je vyhlazení nastaveno na "žádné", je model následující:

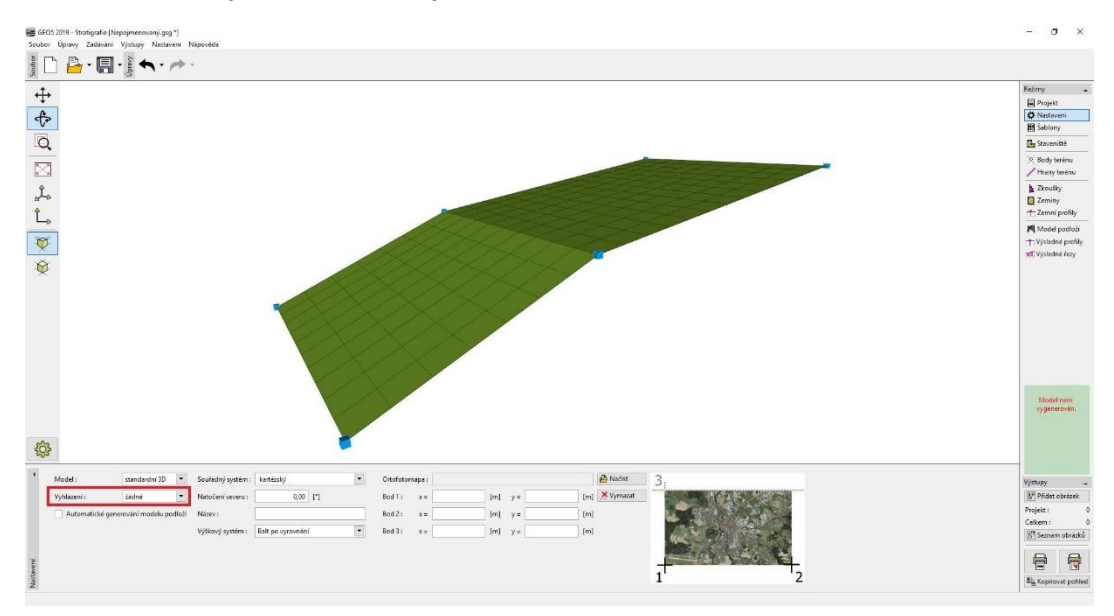

Terén bez vyhlazení

V rámu "Nastavení" definujeme souřadný systém jako "kartézský".

Poznámka: Vyšší vyhlazení umožňuje vytvářet realističtější modely, nevýhodou je pomalost generace při větším množství vrstev. Někdy je u větších modelů vhodné vytvořit celý model bez vyhlazení, a teprve pro tisk výstupní dokumentace a tvorbu řezů zapnout vyhlazování modelu.

### Model s vodorovnými vrstvami podloží

Do vygenerovaného modelu terénu vytvoříme model podloží s vodorovnými vrstvami dle následujícího obrázku:

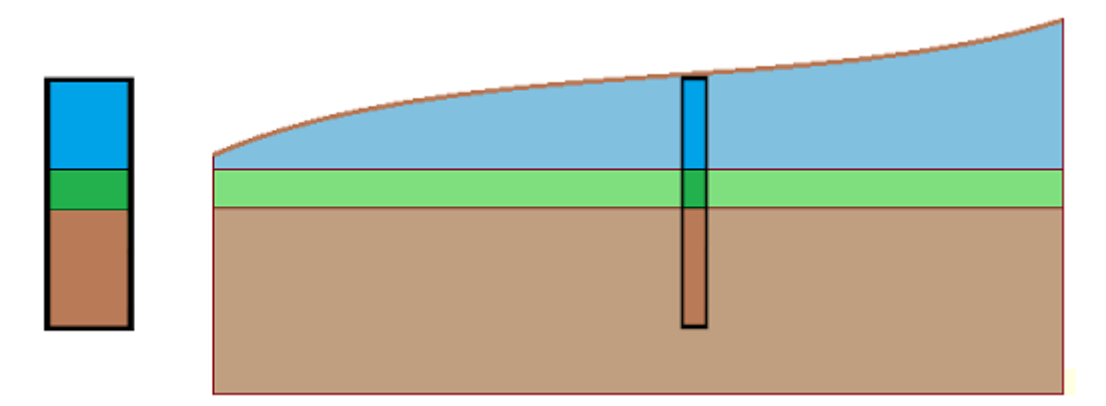

Nejprve zadáme v rámu "Zkoušky" zkoušku typu "VRT" – souřadnice zkoušky a vrstvy zemin jsou patrné z následujícího okna:

| lová zkouška (v                 | /rt)            |                    |                     |              |                      | ×                                                              |
|---------------------------------|-----------------|--------------------|---------------------|--------------|----------------------|----------------------------------------------------------------|
| <ul> <li>Parametry z</li> </ul> | koušky —        |                    |                     |              |                      | Parametry pro protokol ≫                                       |
| Název zkoušky                   | /: Vrt 1        |                    |                     |              |                      | Zemní profil                                                   |
| Souřadnice :                    | x =             | 5,00 [m] y =       | = 5,00              | [m]          |                      | 0,0                                                            |
| Výška :                         | automati        | cky na terén 🔻 z : | 2,24                | [m]          |                      | 0,4-                                                           |
| Hloubka 1. bo                   | du zkoušky od i | terénu : d1 =      | = 0.00              | íml          |                      | 0,8 <sup>-</sup> Blue                                          |
| Callbarrid Islamb               |                 |                    | 6.00                | []           |                      | 1,2-                                                           |
|                                 | жа:             | d <sub>tot</sub> : | = <mark>0,00</mark> | [ [m]        |                      | 1,6-                                                           |
| Zkouška tv                      | voří profil     |                    |                     |              |                      | 2,0 0 0 0 2,0                                                  |
| Vrstvy Vzork                    | ty Tabulka HP   | V                  |                     |              |                      | 2,4- Green 0, 0                                                |
| Číslo                           | Mocnost         | Hloubka            |                     | Název zeminy | Přidat<br>(na konec) |                                                                |
| 1                               | 2,00            | 0,00 2,00          | Blue                |              |                      | ₽ <sup>3,2</sup> <i><sup>9</sup> <sup>9</sup> <sup>9</sup></i> |
| 2                               | 1,00            | 2,00 3,00          | Green               |              |                      | 3,6-0/0/0/0/0                                                  |
| > 3                             | 3,00            | 3,00 6,00          | Brown               |              |                      | 4,0-0/0/0/0/0                                                  |
|                                 |                 |                    |                     |              |                      | 4,4- Brown 0/0/2                                               |
|                                 |                 |                    |                     |              |                      | 4,8- 9 9 9 9 9                                                 |
|                                 |                 |                    |                     |              |                      | 5,2- /0/ /0/ /0                                                |
|                                 |                 |                    |                     |              |                      | 5,6- 0 0                                                       |
|                                 |                 |                    |                     |              | *                    | 60 - 1 - 1 - 1                                                 |
|                                 |                 |                    |                     |              |                      | ]                                                              |
| Tisknout p                      | orotokol 🛛 🖻    | Import             |                     |              | 🖧 Přidej + Zavř      | i 🕂 Přidej 🔀 Storno                                            |

Zadání zkoušky typu vrt

V dalším rámu zadáme Zeminy. Nejjednodušší je převzít zeminy z vrtu tlačítkem "Přidat podle zkoušek". Vytvoří se seznam zemin, které byly použity v zadaných zkouškách.

| Číslo | Název zeminy |  | Blue                  |                                            | 111  |
|-------|--------------|--|-----------------------|--------------------------------------------|------|
| >     | 1 Blue       |  | Objemová tíha :       | $\gamma = kN/m^3$                          | 11/1 |
|       | 2 Green      |  | Napjatost :           | efektivní                                  | 11/1 |
|       | 3 Brown      |  | Soudržnost zeminy :   | φ <sub>ef</sub> =<br>c <sub>ef</sub> = kPa | 2111 |
|       |              |  | Poissonovo číslo :    | v =                                        | (11) |
|       |              |  | Modul přetvárnosti :  | E <sub>def</sub> = MPa                     | 1111 |
|       |              |  | Obj.tíha sat.zeminy : | $\gamma_{sat} = kN/m^3$                    |      |

Přidání zemin ze zkoušek

Profil zkoušky i sonda se ze zkoušky typu "VRT" vytvoří automaticky. Po přepnutí do rámu "Model podloží" se požadovaný model vygeneruje. (Pokud není v rámu Nastavení zvolena volba "Generovat model automaticky" je pro vygenerování modelu podloží nutné stisknout tlačítko "Generuj").

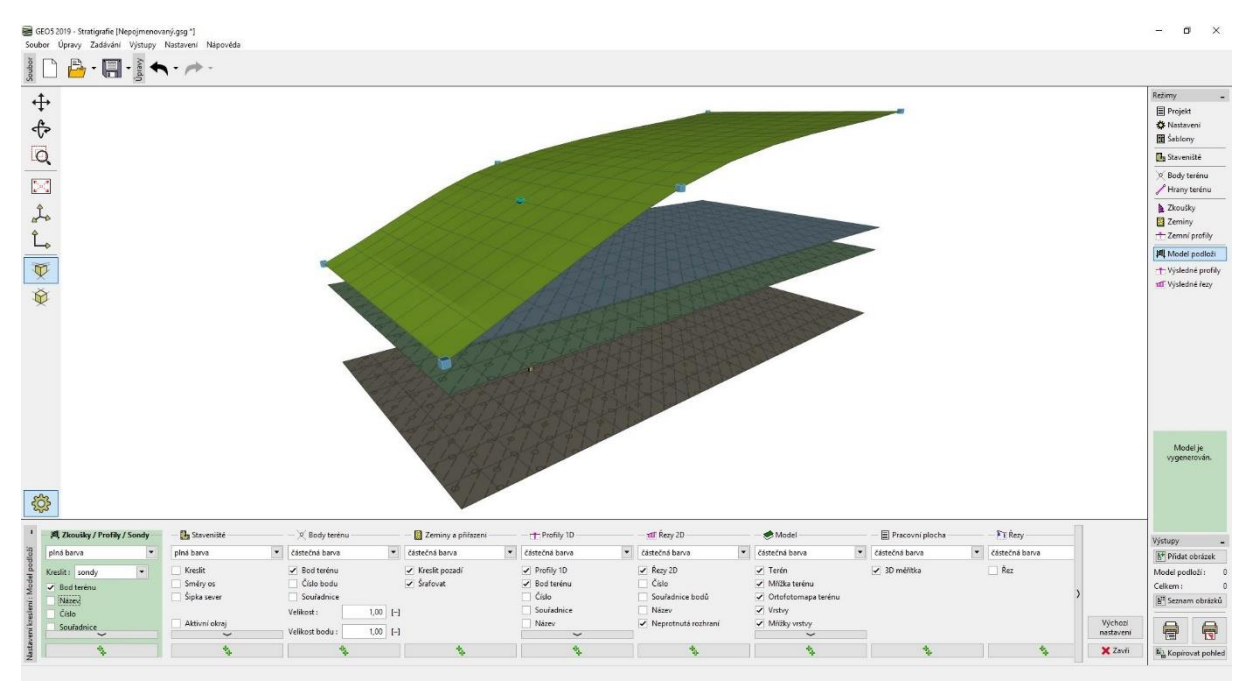

Vygenerovaný model

Pro přehledné zobrazení vrstev zemin zadáme v rámu "Výsledné řezy" řez, který je tvořen body o následujících souřadnicích [x; y]: [0; 5], [20; 5].

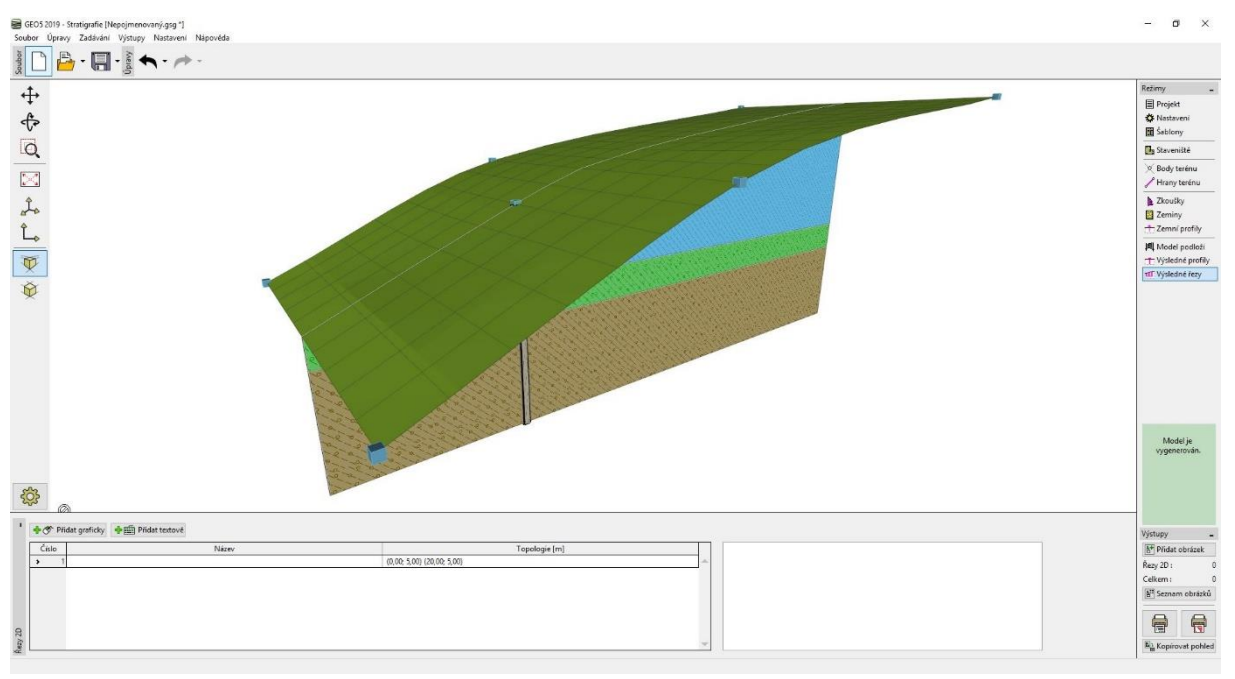

Zobrazení pomocí řezu

Aby se zadaný řez v modelu zobrazil v rámu "Model podloží", upravíme nastavení kresby:

| — 💐 Zkoušky / Profily / Sondy —                                        | — 🛃 Staveniště                                                                            | — — 🗙 Body terénu ————                                                                        | — 🧱 Zeminy a přířazení ———                               | - T Profily 1D                                                                  | — 💷 Řezy 2D —                                                           | - 🥌 Model                                                                   |
|------------------------------------------------------------------------|-------------------------------------------------------------------------------------------|-----------------------------------------------------------------------------------------------|----------------------------------------------------------|---------------------------------------------------------------------------------|-------------------------------------------------------------------------|-----------------------------------------------------------------------------|
| plná barva 💌                                                           | plná barva                                                                                | Částečná barva 💌                                                                              | částečná barva 💌                                         | částečná barva 💌                                                                | částečná barva 💌                                                        | částečná barva                                                              |
| Kreslit : sondy  Bod terénu Název Číslo Souřadnice Velikost : 1,00 [-] | <ul> <li>Kreslit</li> <li>Směry os</li> <li>Šipka sever</li> <li>Aktivní okraj</li> </ul> | Bod terénu     Číslo bodu     Souřadnice     Velikost : 1,00 [-]     Velikost bodu : 1,00 [-] | <ul> <li>✓ Kreslit pozadí</li> <li>✓ Šrafovat</li> </ul> | Profily 1D     Bod terénu     Číslo     Souřadnice     Název Velikost: 1,00 [-] | Řezy 2D     Číslo     Souřadnice bodů     Název     Neprotnutá rozhraní | Terén Mřížka terénu Ortofotomana terénu Vrstvy Mřížky vrstvy HPV Mřížka HPV |
| Velikost bodu : 1,00 [-]                                               | ~                                                                                         |                                                                                               |                                                          | Velikost bodu : 1,00 [-]                                                        |                                                                         |                                                                             |
| *                                                                      | *                                                                                         | *                                                                                             | *                                                        | *                                                                               | *                                                                       | *                                                                           |

Nastavení kresby

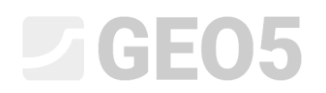

#### Vrstvy podloží kopírující terén

Nyní vytvoříme model podloží tak, aby vrstvy podloží kopírovaly tvar terénu.

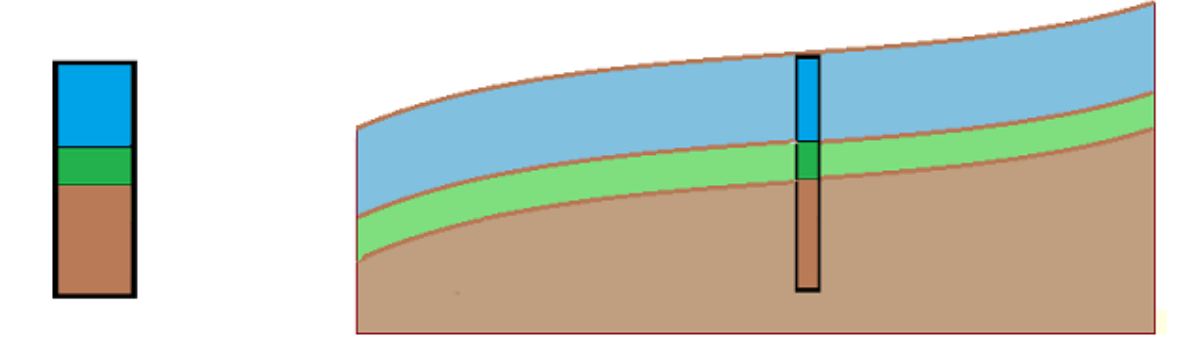

Princip úpravy je patrný z následujícího obrázku – musíme zadat nové sondy v krajích staveniště.

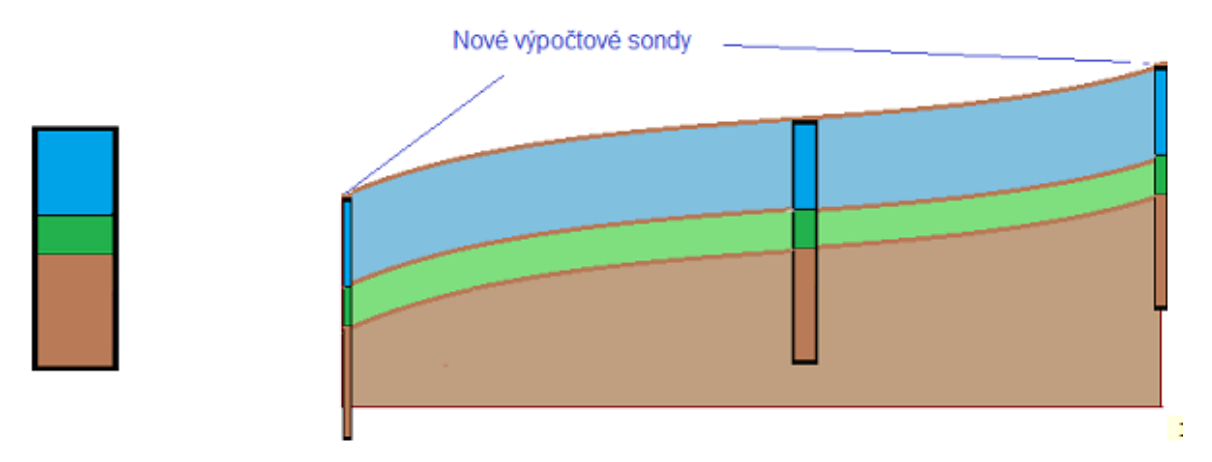

V rámu "Model podloží" vybereme sondu "Vrt1" a zadáme nové sondy do bodů Vrt1 (2) [0; 5] a Vrt1 (3) [20; 5]. Pokud by sonda před kliknutím na tlačítko "Přidat" (graficky nebo textově) nebyla vybrána, nové sondy by nebyly kopií sondy "Vrt1" ale odpovídaly by vytvořenému modelu podloží.

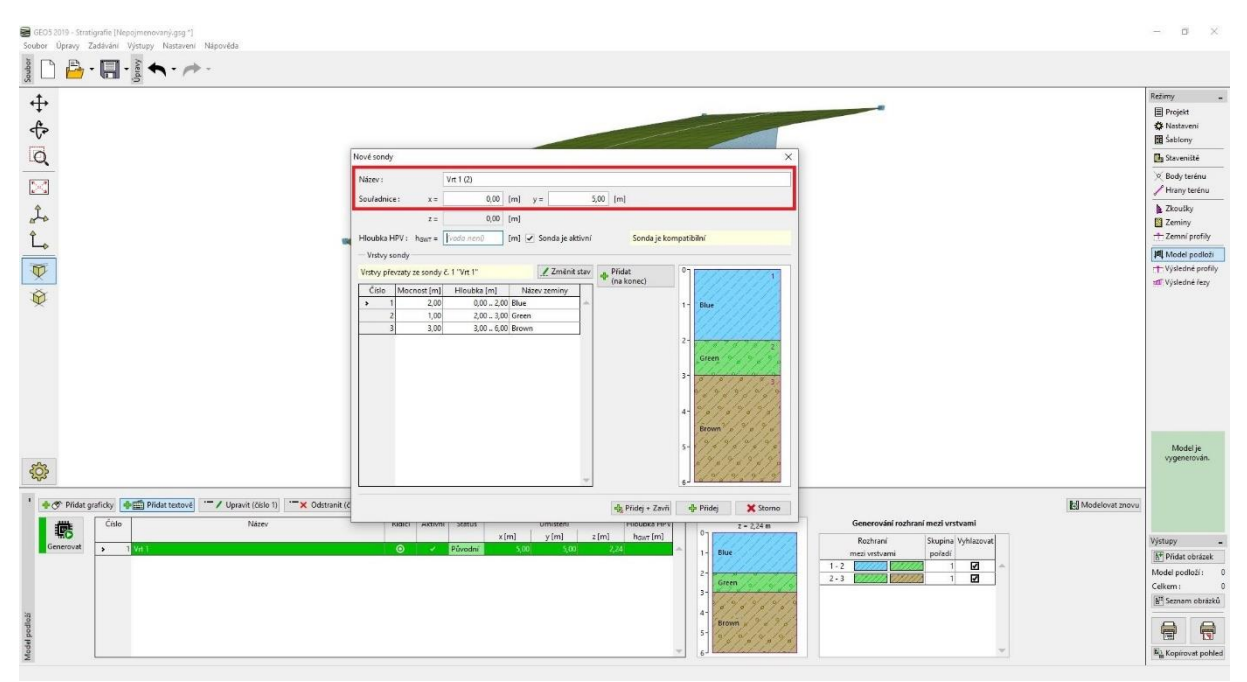

Dialogové okno pro zadání nové sondy

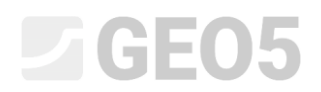

Model opětovně vytvoříme kliknutím na "Generovat".

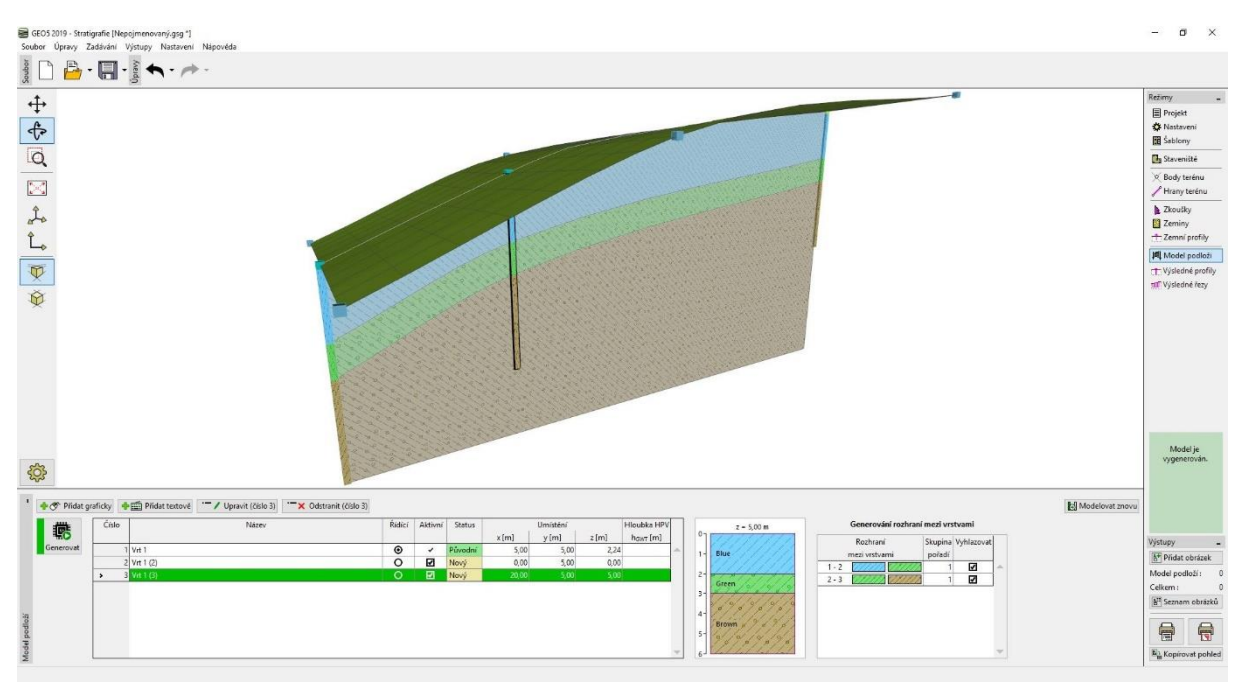

Výsledný model

### Hrany staveniště – aktivní okraj

Přepneme vykreslení modelu úlohy na zobrazení bočních okrajů modelu.

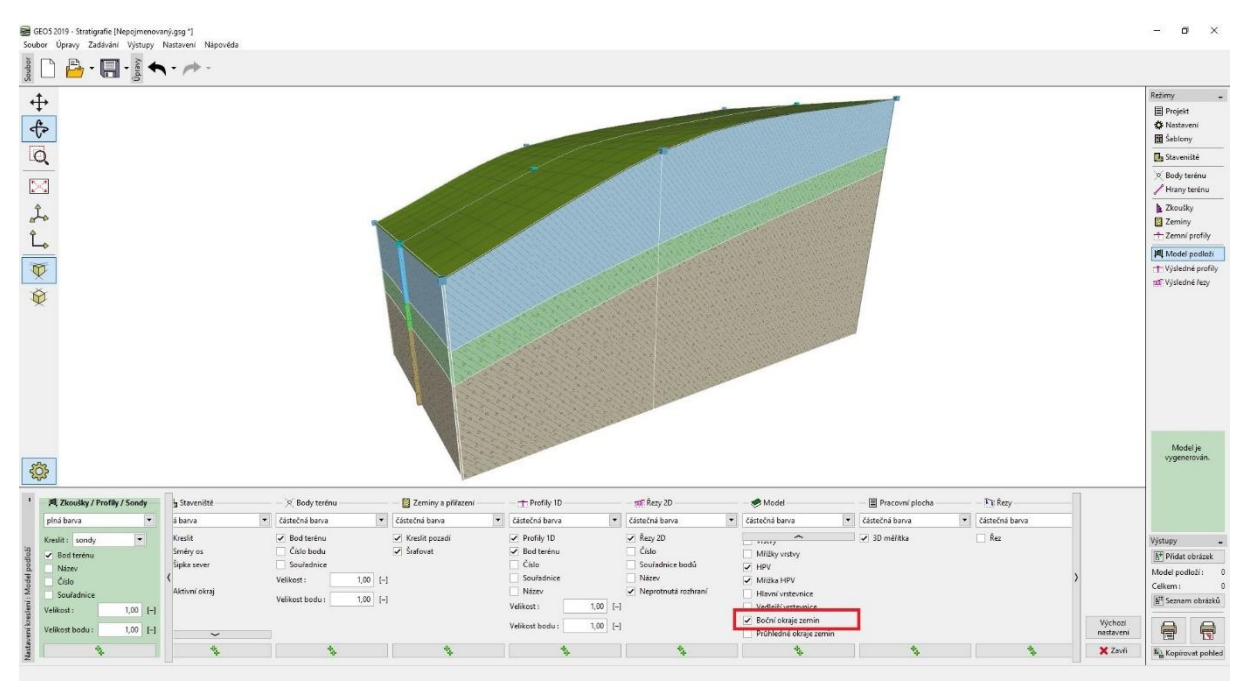

### Nastavení kreslení modelu

Kraje modelu jsou tvořeny jen pomocnými sondami v rozích modelu – vrstvy na krajích modelu jsou tedy téměř rovné.

Přepneme do rámu "Staveniště" a zadáme aktivní okraj 1 m. Aktivní okraj je zobrazen červeně.

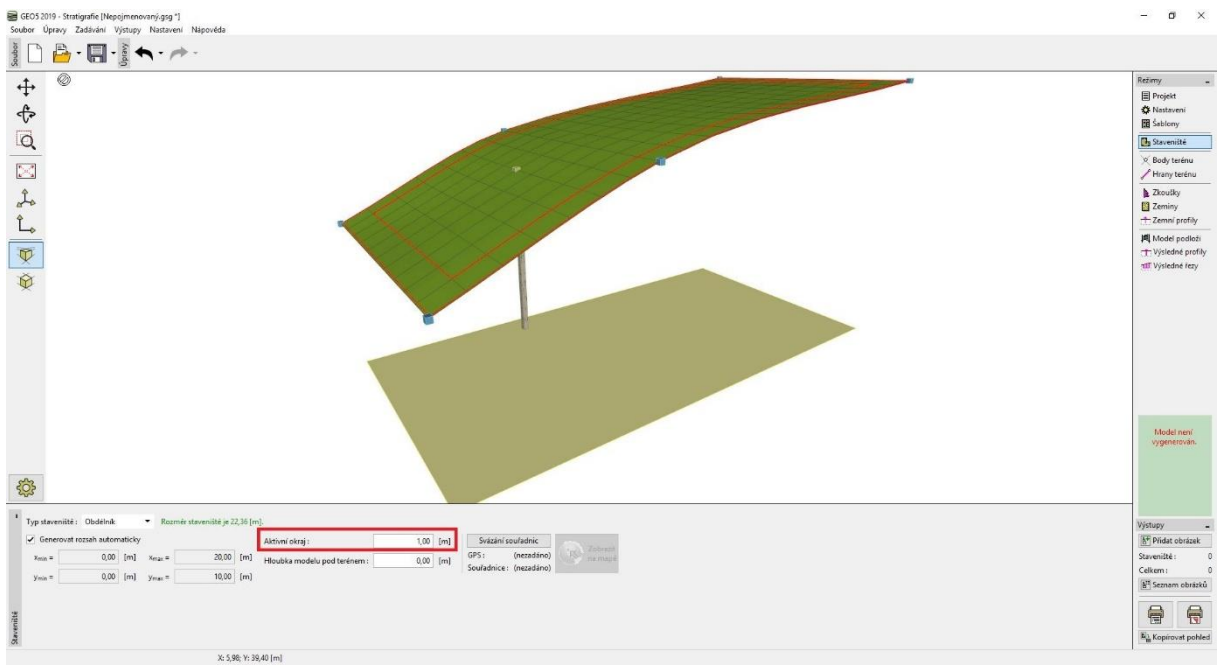

Znázornění aktivního okraje v rámu "Staveniště"

Sonda "Vrt1" neleží v aktivním okraji, takže model zůstává stejný. Vrátíme se do rámu "Model Podloží" vybereme v tabulce sondu "Vrt1" a zadáme tlačítkem "Přidat textově" dvě nové sondy "Vrt1(4)" o souřadnicích [5; 0.5] a "Vrt1(5)" o souřadnicích [5; 9.5].

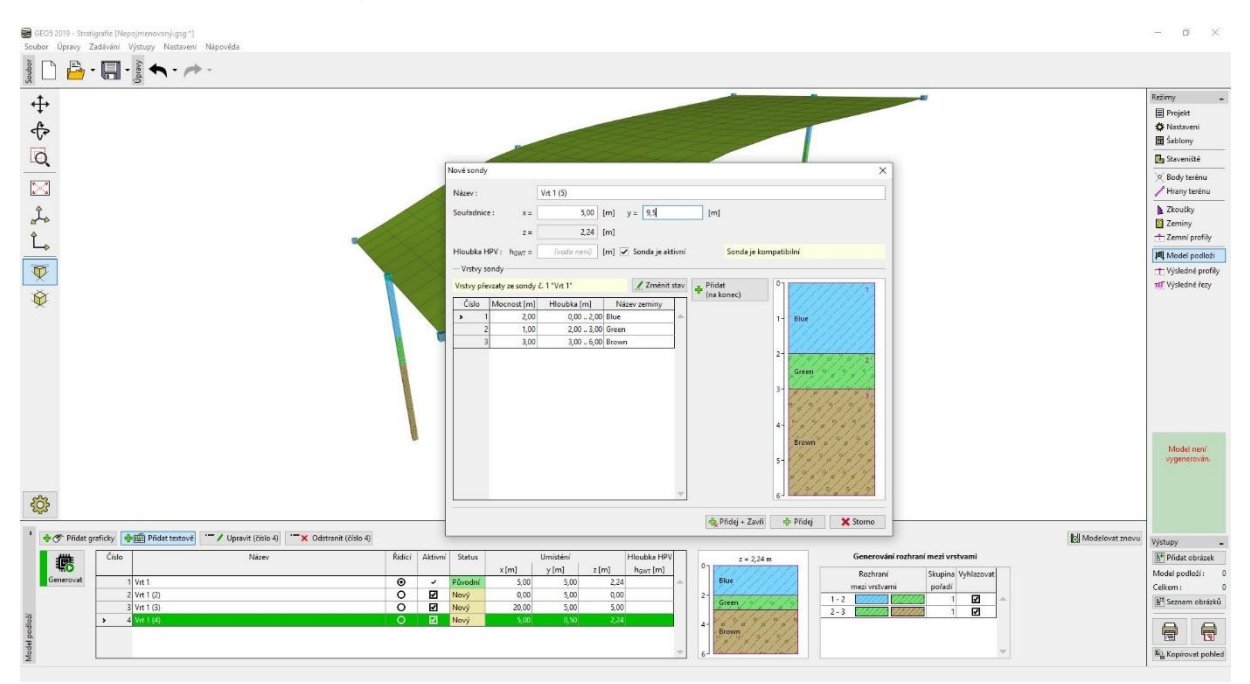

Zadání nových sond do aktivního okraje

Obě sondy leží v aktivním okraji – při generování modelu se vytvoří na kraji modelu pomocná sonda se stejnými vrstvami. Model na okrajích se výrazně změní, nyní je stejný jako řez ve středu.

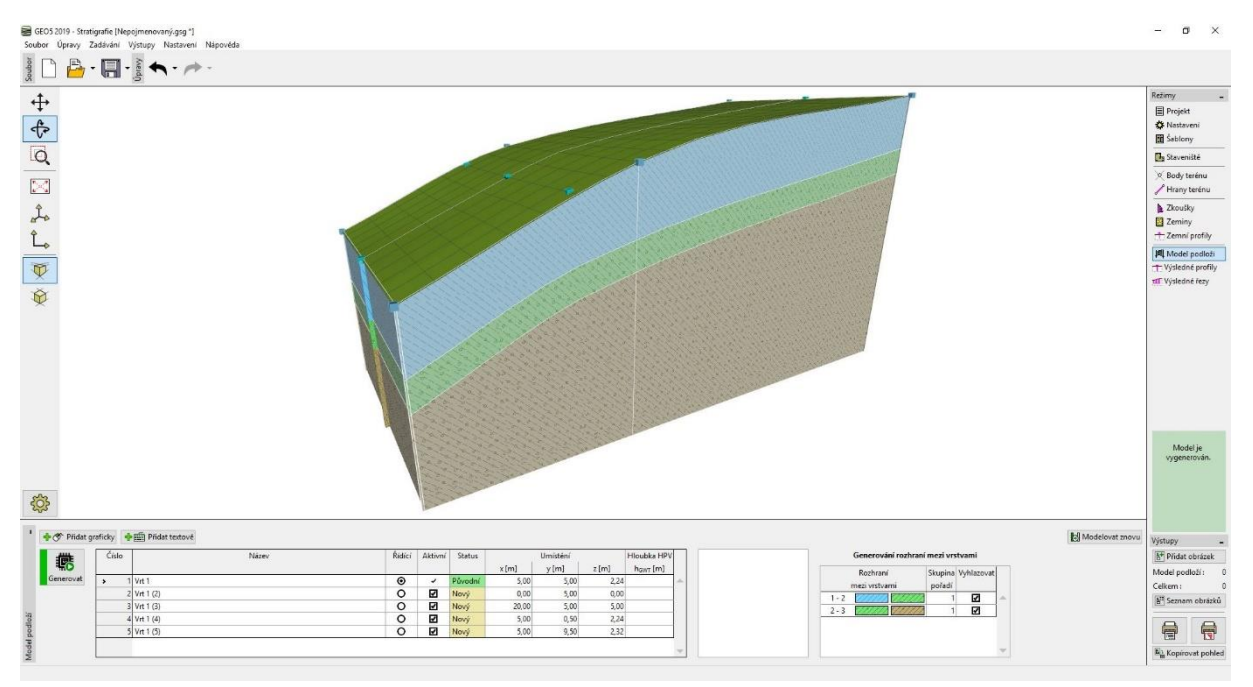

### Výsledný model

U reálných konstrukcí je rozumné zadávat aktivní okraj tak, aby body a sondy nejbližší ke kraji staveniště byly zahrnuty do aktivního okraje.

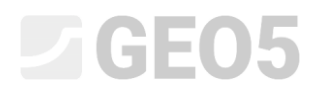

### Úpravy vrstev modelu

Nyní na vytvořeném modelu upravíme zelenou vrstvu tak, aby se ke koncům rozšiřovala.

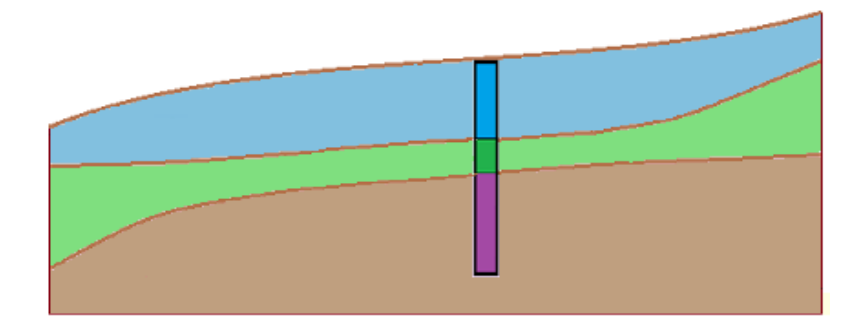

Využijeme okno "Editace sondy" v rámu "Model podloží". Zvolíme postupně obě nové sondy Vrt1(2) a Vrt1(3) a provedeme úpravu sondy – zvětšíme mocnost zelené vrstvy z 1 na 3 m a zmenšíme mocnost modré vrstvy z 2 m na 1 m.

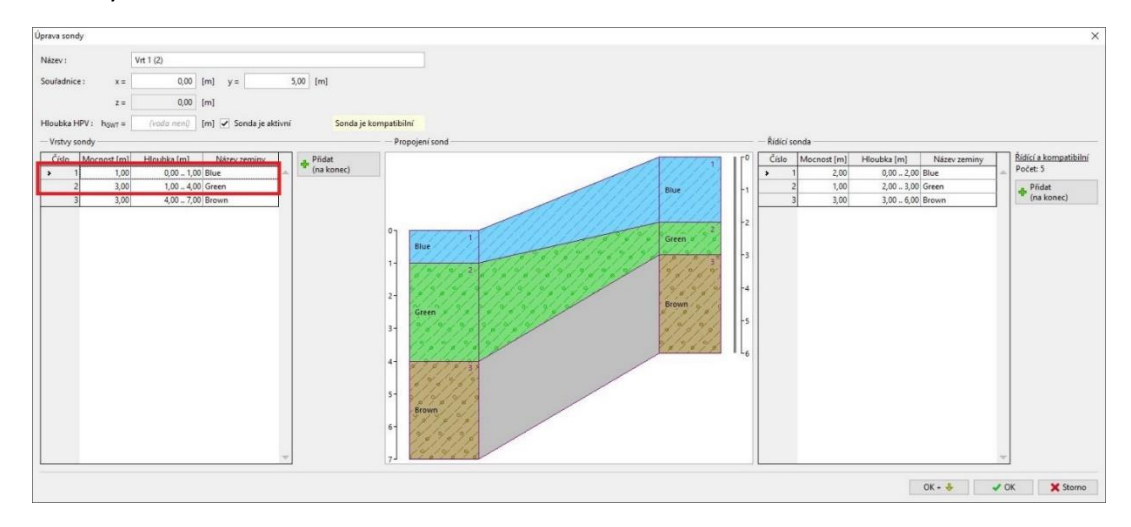

Dialogové okno "Úprava sondy" – Vrt 1 (2)

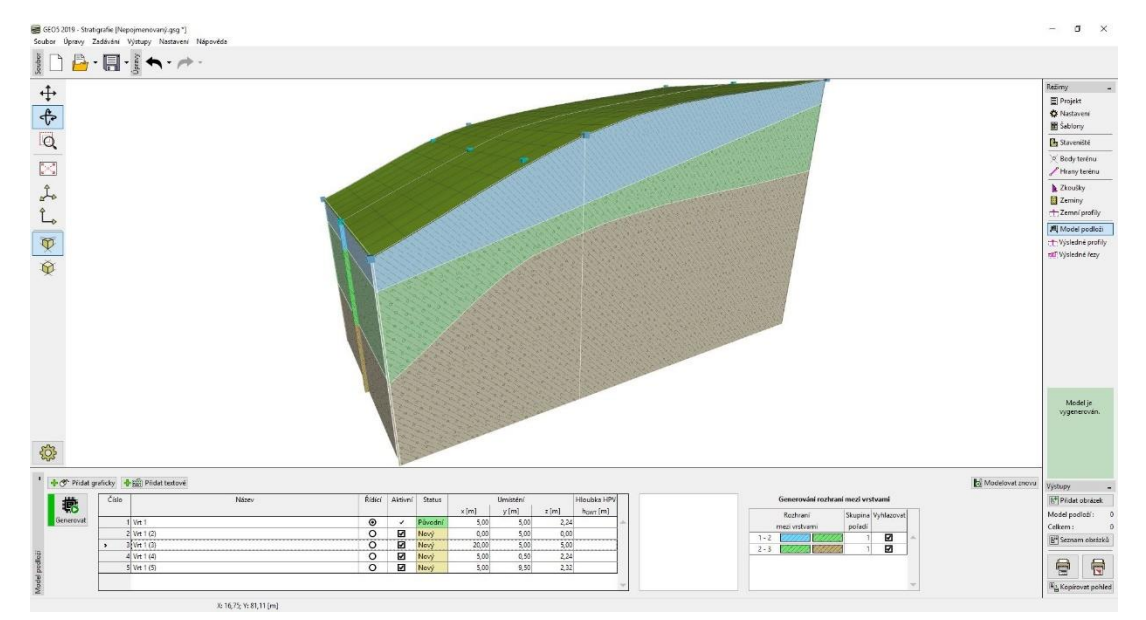

Model po vygenerování vypadá následovně.

Upravený model

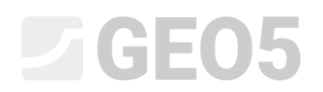

### Vytvoření čočky v podloží

Nyní namodelujeme "čočku zeminy" dle obrázku.

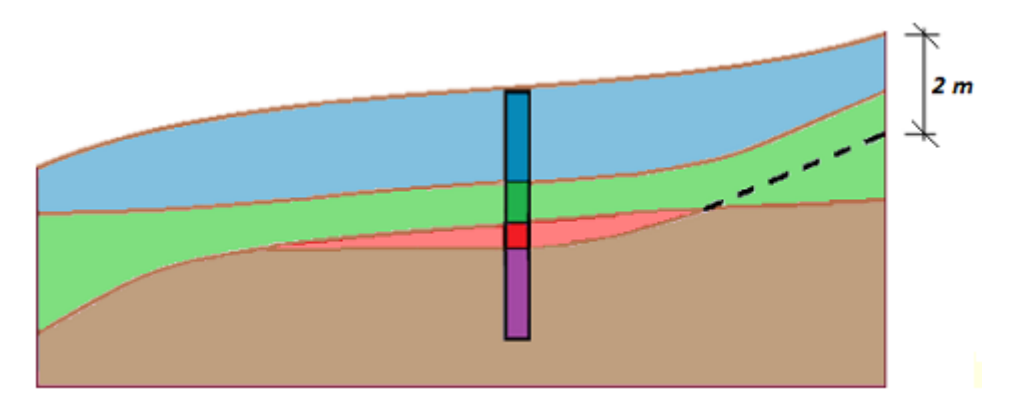

Zadáme novou sondu (Red1) ve středu čočky (souřadnice: [11; 5]) a zadáme novou vrstvu (červená, mocnost 0,5 m) tlačítkem "Vsunout (před 3)". Zeminu "Red" je nutné vytvořit kliknutím na "Přidat zeminu".

Při stisknutí tlačítka "Přidat" nesmí být v tabulce vybraná žádná sonda, jinak by byly nové sondy její kopií. V dialogovém okně "Nová sonda" je zobrazena informace o vzniku sondy. V našem případě "Vrstvy vygenerovány z modelu podloží". V případě že je informace jiná (kopírujeme jiný vrt) lze změnit stav sondy tlačítkem "Změnit stav".

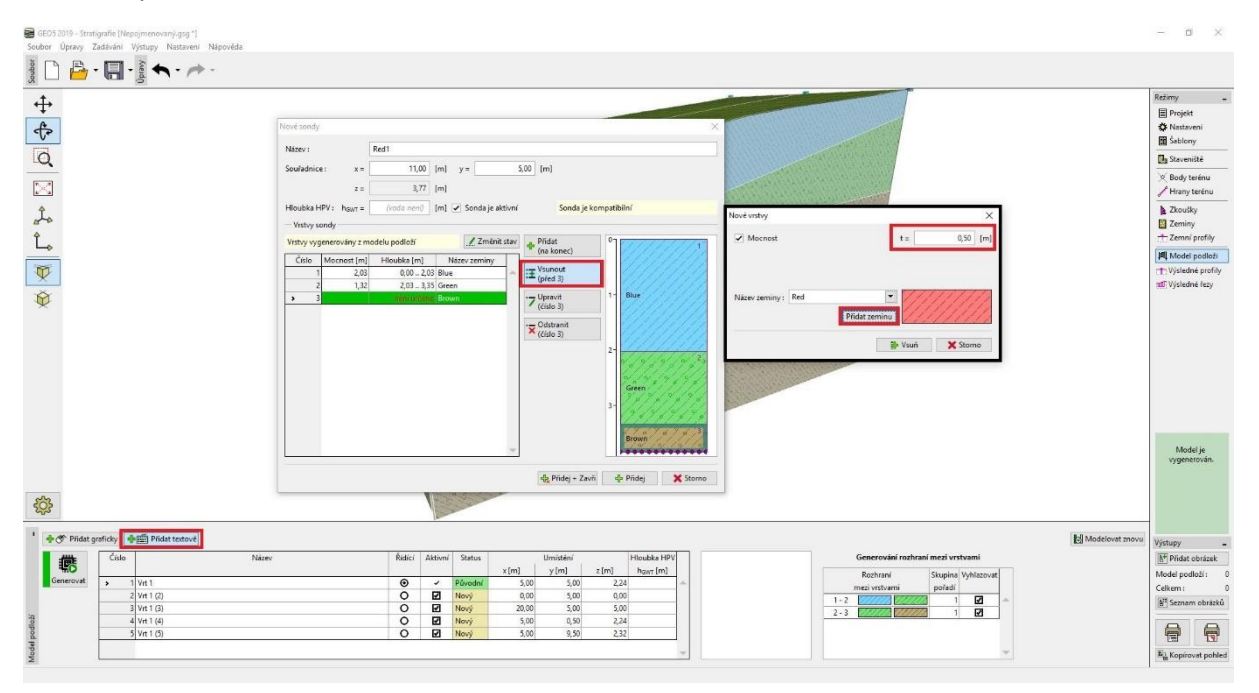

Zadání sondy ve středu čočky

| Nove sondy | 1                       |             |                    |                               |
|------------|-------------------------|-------------|--------------------|-------------------------------|
| Název :    |                         | Red1        |                    |                               |
| Souřadnic  | e: x=                   | 11,00       | [m] y =            | 5,00 [m]                      |
|            | z =                     | 3,77        | [m]                |                               |
| Hloubka H  | HPV: h <sub>GWT</sub> = | (voda neni) | [m] 🗌 Sonda je akt | tivní Sonda není kompatibilní |
| - Vrstvy s | ondy                    |             |                    |                               |
| Victoria   | čně změněny             |             | / 7měnit           | stav – Přidat                 |
| vistvy iu  | Life zmeneny            | <u> </u>    | Lineine.           | (na konec)                    |
| Císlo      | Mocnost [m]             | Hloubka [m] | Název zeminy       |                               |
|            | 1 2,03                  | 0,00 2,03   | Blue               |                               |
| -          | 2 1,32                  | 2,03 3,35   | Green              |                               |
| -          | 3 0,50                  | 3,35 3,85   | Red                |                               |
| > 4        | 4                       | není určeno | Brown              |                               |
|            |                         |             |                    |                               |
|            |                         |             |                    |                               |
|            |                         |             |                    | 2-                            |
|            |                         |             |                    | 9.0                           |
|            |                         |             |                    | 0/1                           |
|            |                         |             |                    | Green                         |
|            |                         |             |                    | 3- 7                          |
|            |                         |             |                    | 190                           |
|            |                         |             |                    |                               |
|            |                         |             |                    | V_L.                          |

Sonda ve středu čočky

Vytvořená sonda není kompatibilní z řídící sondou - je tedy v tabulce zobrazena červeně a nepodílí se na generaci modelu. Provedeme tedy editaci řídící sondy - přidáme červenou vrstvu mezi zelenou a hnědou vrstvu - mocnost vrstvy ale nezadáme, zvolíme umístění rozhraní "Není určeno".

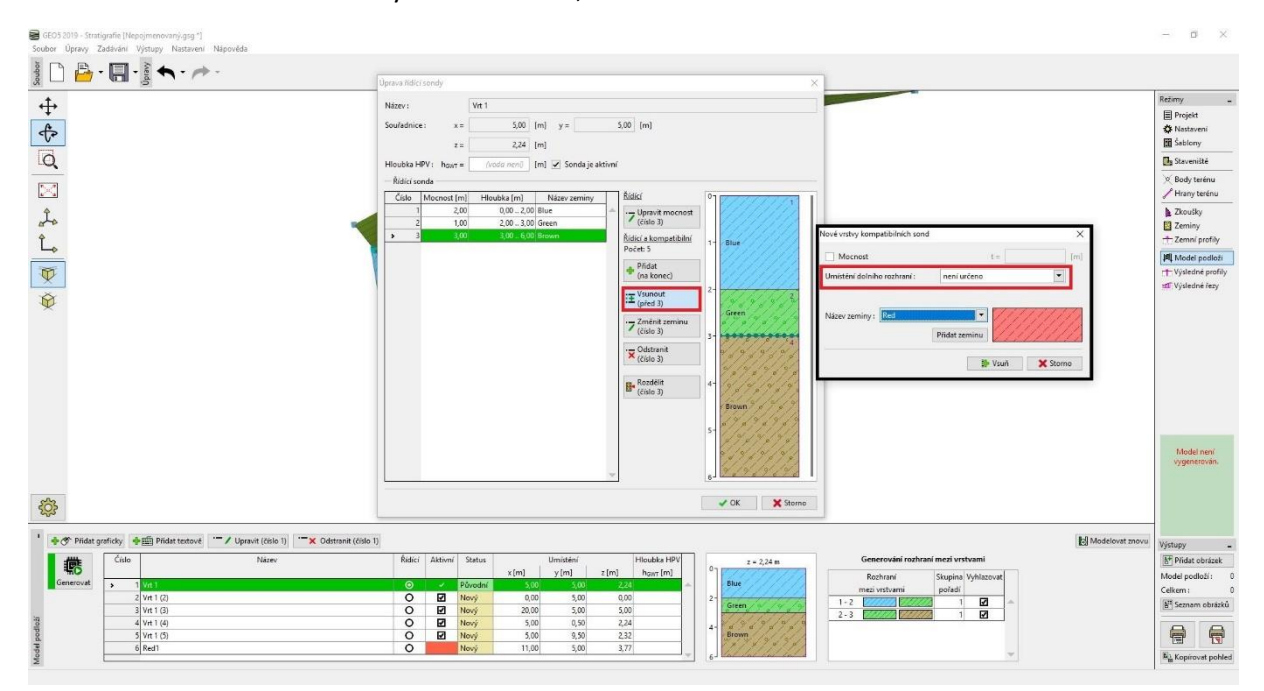

Vložení vrstvy Red – řídící sonda

Rozhraní se tím zavede do všech sond, ale bez udání přesného místa. Pro generaci je rozhraní definováno pouze sondou "Red1".

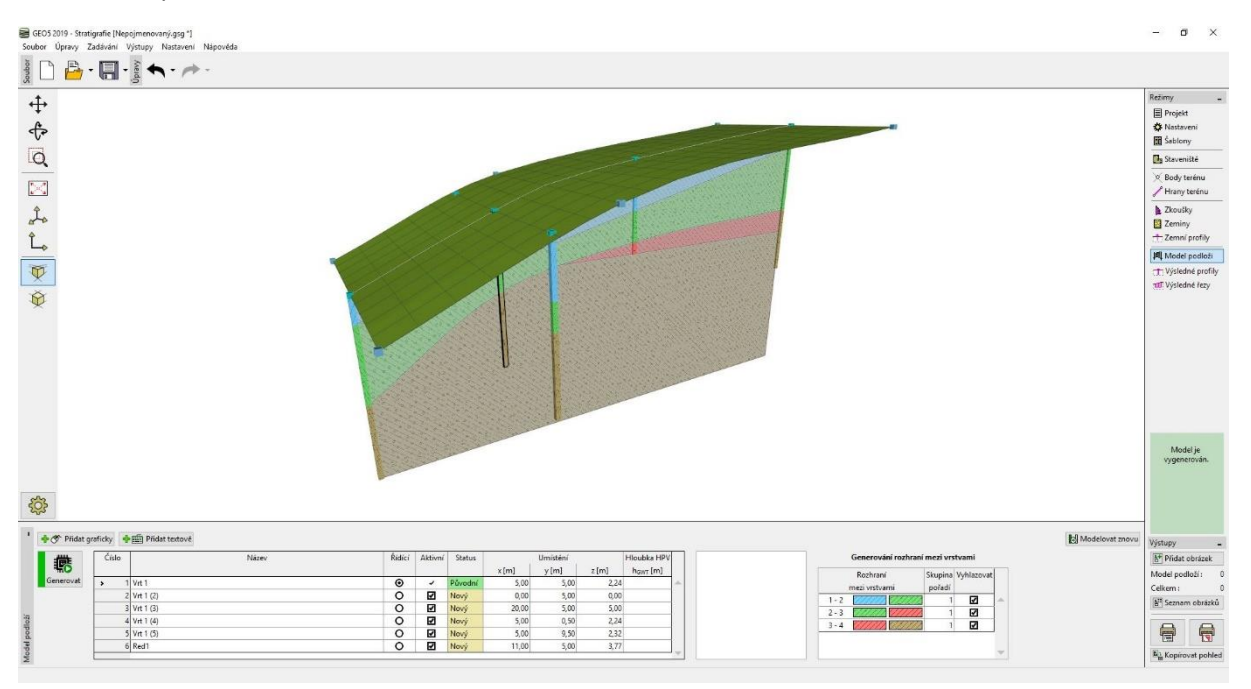

Vygenerovaný model po úpravě Řídící sondy

Upravíme tvar rozhraní červené vrstvy editací sondy Vrt1 (3). Změníme umístění dolního rozhraní vrstvy ve vrtu z "Není určeno" na "Zadat hloubku" a zadáme hloubku 2 m. Hloubka se měří vždy od horního bodu daného vrtu, kladné hodnoty směrem dolů, záporné nahoru.

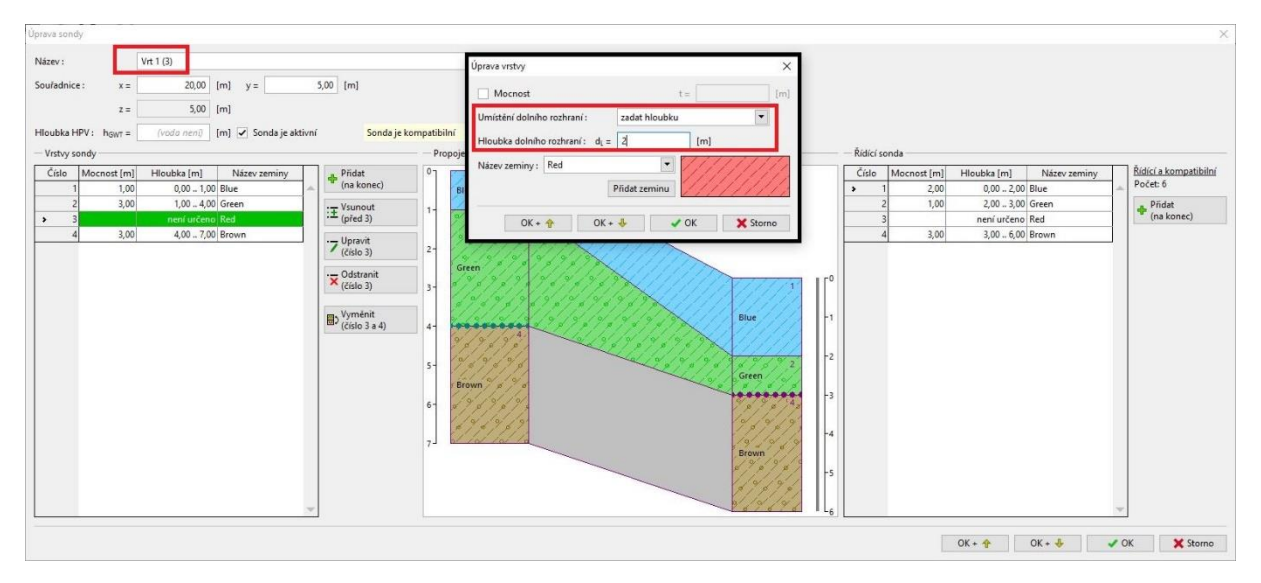

Úprava sondy Vrt1 (3)

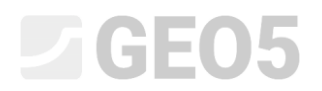

#### Tím je generace čočky hotova

GEO5 2019 - Stratigrafie [Neptjmenovaný.gsg \*] Soubor Úpravy Zadávání Výstupy Nastavení Nápovéda σ 200 C Projekt Projekt Nastave Sablony A Zło 페 Model Model je vygenerován. <del>ين</del> Modelovat z \* (\* P t (číslo 3) Generova Ćíslo 5<sup>+</sup> Pridat y [m] 5,00 z [m] 2,24 Model podloží Celkem : B<sup>T</sup> Seznam ob hant [m] 0 Ø 1 - 2 2 - 3 3 - 4 3 , 
 O
 Image: No

 O
 Image: No

 O
 Image: No

 O
 Image: No

 O
 Image: No

 O
 Image: No
 4 Vrt 1 (4) 5 Vrt 1 (5) 6 Red1 

Výsledný model s čočkou

Pro přehlednost přidáme ještě kolmý řez [11; 0], [11; 10].

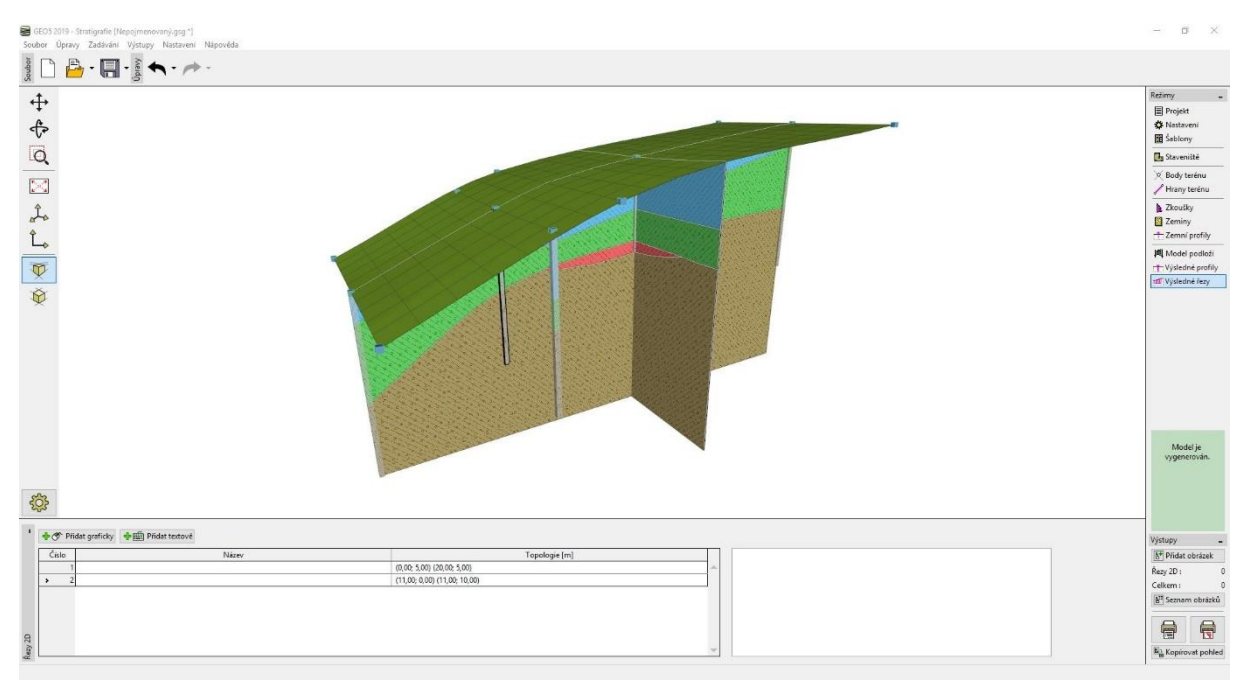

Výsledný model s čočkou

### Vytvoření nové vrstvy do modelu

Světle modrou vrstvu z předchozího příkladu chceme rozdělit na světle modrou a modrou. Dělení (i slučování) vrstev je poměrně časté, především kvůli proměnným parametrům zemin v hloubce.

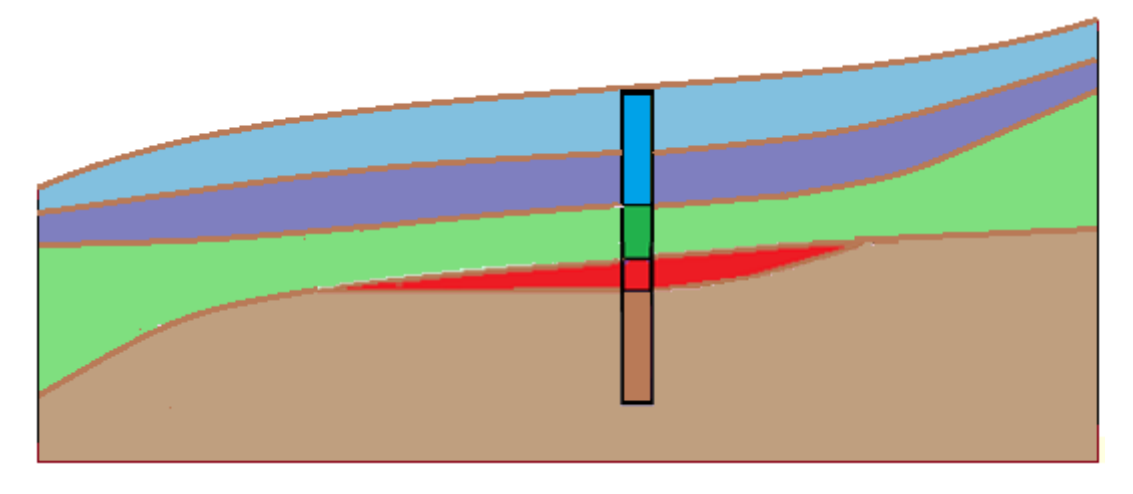

V rámu "Model podloží" provedeme editaci řídící sondy – nejprve rozdělíme modrou vrstvu tlačítkem "Rozdělit vrstvu (číslo 1)" v poměru 1:1 a poté změníme spodní novou vrstvu na tmavě modrou "Změnit zeminu (číslo 2)".

| 2000 V(10)       Vision (100)         Image: Image: Im                                                                   | Finny –<br>Projekt<br>Falatavení<br>Sablony<br>§ Savenitké<br>Body terénu<br>Pikny terénu<br>Zkoušky<br>Zemní profily<br>Klodel podlož<br>Výsledné reníly           |
|----------------------------------------------------------------------------------------------------|----------------------------------------------------------------------------------------------------|
| Image: Construction of the state of the state                         | my<br>Projekt<br>k Nastverni<br>Sablony<br>Sablony<br>Body terénu<br>Phrany terénu<br>2 Xoulky<br>Zemin profiy<br>Nodel podloži<br>Výsledně profiy<br>Výsledně řesy |
| 3         Insert urdered Red           4         3.00         2.0000 Prevent           B         Press of undered                                                                                                    | Model je<br>vygenetován                                                                                                    |
| Vortext stands - Vortext (colo ii) - Vortext (colo ii) - Vortext (colo ii) - Vortext (colo iii) - Vortext (colo iii) - Vortext (colo iiii) - Vortext (colo iiiiiiiiiiiiiiiiiiiiiiiiiiiiiiiiiii                                                                                                    | tupy -<br>Přídat obrázek                                                                                                    |
| String         xtml         ytml         ztml         product         xtml         ytml         ztml         product         product                                                                                                    | vdel podloží: 0<br>lkem : 0                                                                                                    |
| 2   vr 1 (j) U 1   vo 2   v 1   vo 2   vo 2 | Seznam obrázků                                                                                                    |
|                                                                                                    |                                                                                                    |
|                                                                                                    |                                                                                                    |
| 3 0 Reat O P Novi 1100 500 377                                                                                                    | CEI TSI'                                                                                                    |
|                                                                                                    | Kopirovat pohled                                                                                                    |

Dialogové okno "Úprava řídící sondy"

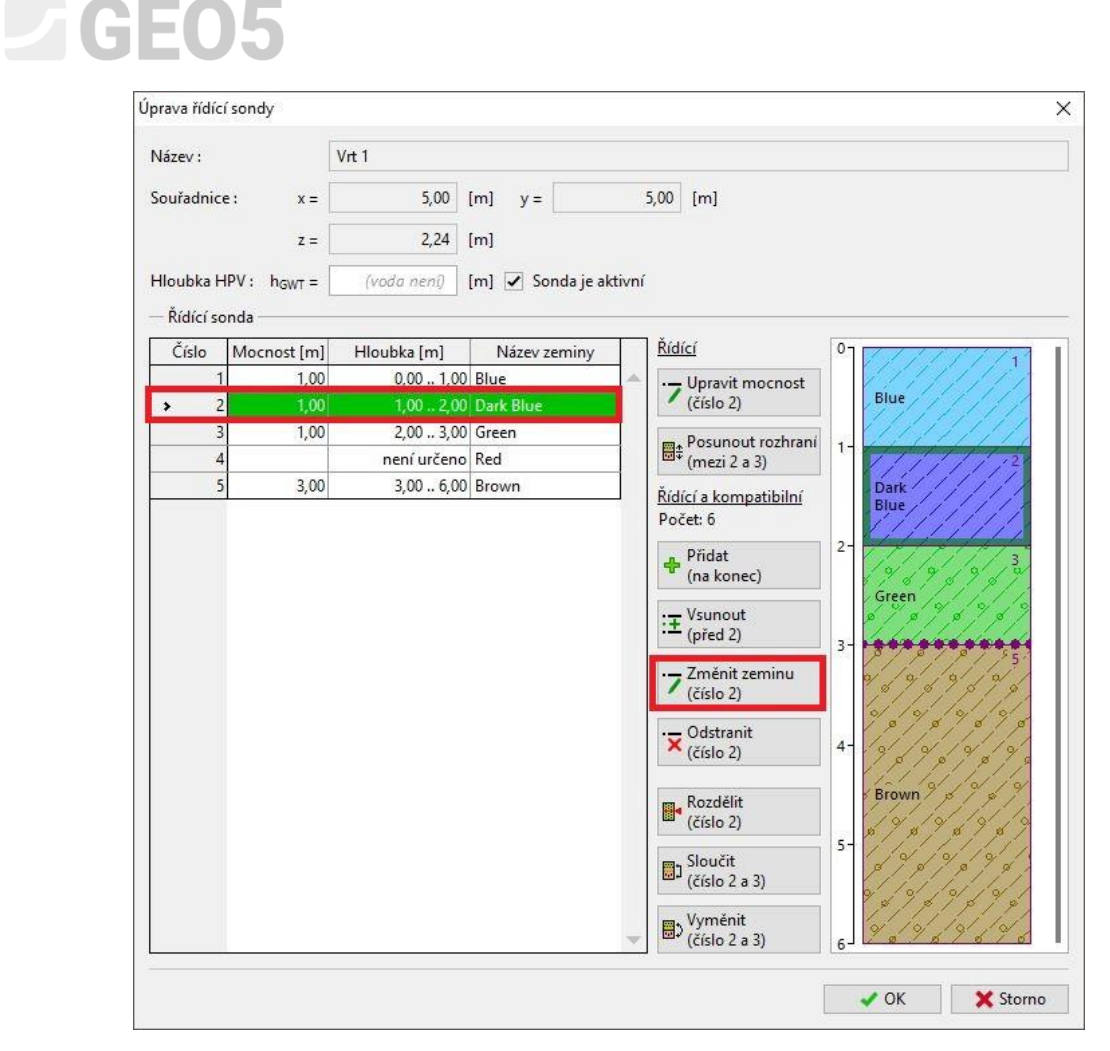

Dialogové okno "Úprava řídící sondy" - po rozdělení modré vrstvy

Po vygenerování modelu je vrstva změněna.

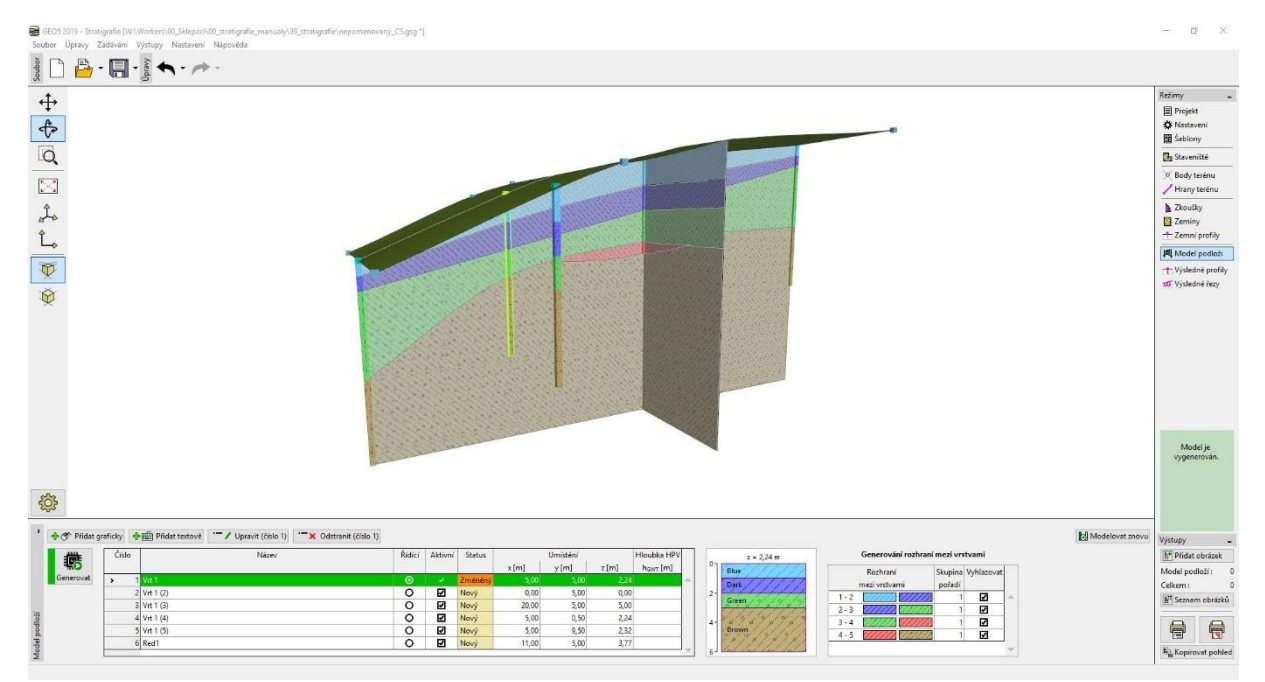

Výsledný model

### Vytvoření tektonického zlomu

Cílem příkladu je namodelovat tektonický zlom procházející staveništěm. V levé části staveniště je podloží tvořeno žlutou zeminou o mocnosti 3 m, další vrstvy mají mocnost 1 m.

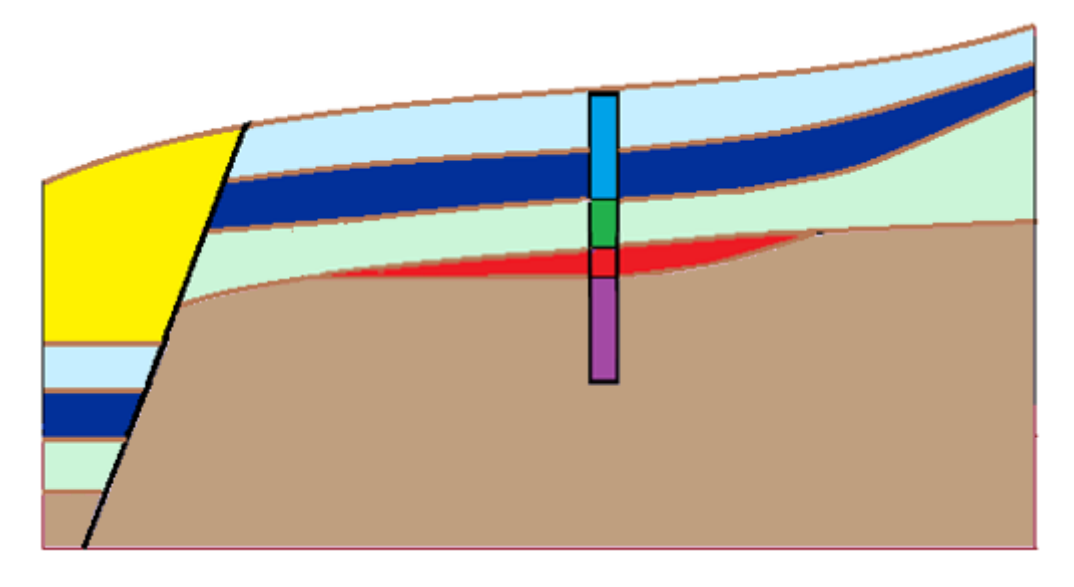

Nejprve zadáme do řídící sondy rozhraní zlomu. Zadáme umístění dolního rozhraní zlomu -10 m – prochází tedy vysoko nad terénem. Zlom je tvořen novou zeminou "Black"

| prava řídící | sondy                  |             |                      |                          | Nové vrstvy kompatibilní                                                              | ch sond      |            |         |
|--------------|------------------------|-------------|----------------------|--------------------------|---------------------------------------------------------------------------------------|--------------|------------|---------|
| Název :      |                        | Vrt 1       |                      |                          | Mocnost                                                                               |              | t =        | 1       |
| ouřadnice    | : x =                  | 5,00        | [m] y =              | 5,00 [m]                 | Umístění dolního rozhra                                                               | ní: zad      | at hloubku | -       |
|              | z =                    | 2.24        | [m]                  |                          | Hloubka dolního rozhra                                                                | ní: di = -10 | [m]        |         |
|              |                        |             |                      |                          |                                                                                       |              |            |         |
| - Řídící sor | PV: h <sub>GWT</sub> = | (voda neni) | [m] 🗹 Sonda je aktiv | /ni                      | Název zeminy : Black                                                                  | DEde         |            |         |
| Číslo        | Mocnost [m]            | Hloubka [m] | Název zeminy         | <u>Řídící</u>            |                                                                                       | Pridat       | zeminu     |         |
| > 1          | 1,00                   | 0,00 1,0    | 0 Blue               | Lupravit mod             |                                                                                       |              | 👭 Vsuň     | X Storn |
| 2            | 1,00                   | 1,00 2,0    | 0 Dark Blue          | (číslo 1)                |                                                                                       |              |            |         |
| 3            | 1,00                   | 2,00 3,0    | 0 Green              | - Posupout roz           | hrani +                                                                               | 1//          |            |         |
| 4            |                        | není určen  | o Red                | 🖼 (mezi 1 a 2)           |                                                                                       | 1131         |            |         |
|              |                        |             |                      | Pocet o                  | 2-<br>3-<br>3-<br>4-<br>5-<br>8-<br>8-<br>8-<br>8-<br>8-<br>8-<br>8-<br>8-<br>8-<br>8 |              |            |         |
|              |                        |             | 1                    | Vyměnit<br>(číslo 1 a 2) | 6                                                                                     | × Storno     |            |         |

Zadání vrstvy / zlomu do řídící sondy

Po vygenerování zůstává model stejný, ale v pravém dolním rohu vidíme znázornění nové vrstvy, resp. zlomu. Pro přehlednost jsme zvolili sytě černou barvu.

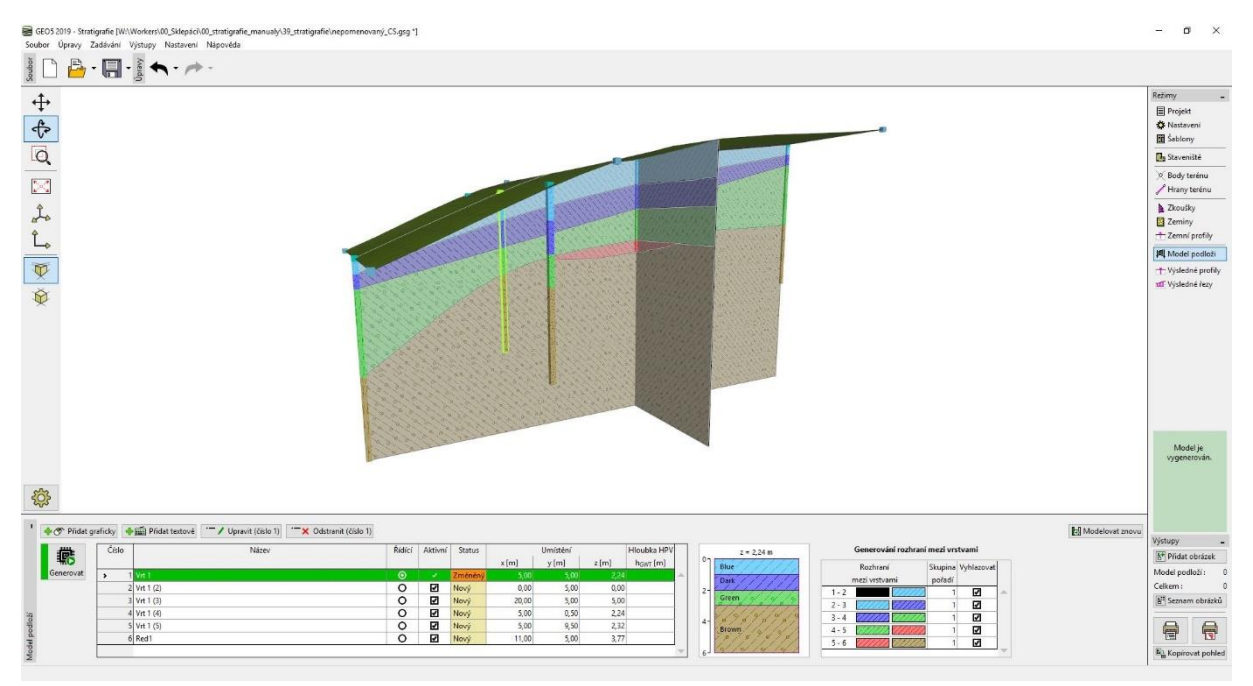

Model s novou vrstvou, která bude reprezentovat zlom

Nyní zadáme umístění zlomu na terénu. Přidáme nové vrty v bodech ZZ1 [3; 0], ZZ2 [3.7; 5] a ZZ3 [4; 10]. Při textovém zadávání vrtu se zobrazí nejdříve prázdně dialogové okno se sondou.

| iove sonu | У                       |               |                          |                     | ×      |  |  |  |  |  |  |  |
|-----------|-------------------------|---------------|--------------------------|---------------------|--------|--|--|--|--|--|--|--|
| Název :   |                         | ZZ1           | ZZ1                      |                     |        |  |  |  |  |  |  |  |
| Souřadni  | ce: x =                 |               | [m] y =                  | [m] Mimo staveniště |        |  |  |  |  |  |  |  |
|           | z =                     |               | [m]                      |                     |        |  |  |  |  |  |  |  |
| Hloubka   | HPV: h <sub>GWT</sub> = | (voda neni)   | 🛛 [m] 🔲 Sonda je aktivní | Sonda není kompat   | ibilní |  |  |  |  |  |  |  |
| — Vrstvy  | sondy                   |               |                          |                     |        |  |  |  |  |  |  |  |
| Vrstvy vy | generovány z m          | odelu podloží | 🖊 Změnit stav            | Přidat              |        |  |  |  |  |  |  |  |
| Číslo     | Mocnost [m]             | Hloubka [m]   | Název zeminy             | (ild kollec)        |        |  |  |  |  |  |  |  |
|           |                         |               |                          |                     |        |  |  |  |  |  |  |  |
|           |                         |               |                          |                     |        |  |  |  |  |  |  |  |

Textové zadání nové sondy

Po zadání souřadnic [3,0] se doplní geologický profil z modelu podloží. Nyní změníme vlastnosti horní vrstvy a zadáme mocnost černé vrstvy (zlomu) jako 0 m.

|             |                        |               |                        | Úprava vrstvy    |                                         | ×        |
|-------------|------------------------|---------------|------------------------|------------------|-----------------------------------------|----------|
|             |                        |               |                        | Mocnost          | t =                                     | 0,00 [m] |
| lové sondy  |                        |               |                        |                  |                                         |          |
| Název :     |                        | ZZ1           |                        |                  |                                         |          |
| Souřadnice  | : x =                  | 3,00          | [m] y = 0,00           | Název zeminy :   | Black                                   |          |
|             | z =                    | 1,36          | [m]                    |                  | Přidat zeminu                           |          |
| Hloubka Hl  | PV: h <sub>GWT</sub> = | (voda neni)   | [m] 🗹 Sonda je aktivní |                  | OK + 🦺 🗸 OK                             | 🗙 Storno |
| — Vrstvy so | ndy                    |               |                        | -1               |                                         |          |
| Vrstvy vyge | enerovány z m          | odelu podloží | Zménit stav            | (na konec)       | 2                                       |          |
| Císlo       | Mocnost [m]            | Hloubka [m]   | Název zemíny           | Vsupout          | Blue                                    |          |
| > 1         |                        | není určeno   | Black 🔶                | (před 1)         |                                         |          |
| 2           | 0,76                   | 0,00 0,76     | Blue                   | Unantit          | +++++++++++++++++++++++++++++++++++++++ |          |
| 3           | 0,86                   | 0,761,62      | Dark Blue              | (číslo 1)        | 1- (/////////                           |          |
| 4           | 1,05                   | 1,02 3,13     | Bed                    |                  | Dark                                    |          |
| 5           | ÷                      | u[ = 1,47 m   | Prown                  | (číslo 1)        | Blue                                    |          |
| 0           |                        | nem urceno    | brown                  |                  |                                         |          |
|             |                        |               |                        | Vyměnit          | 0/0/0/0/40                              |          |
|             |                        |               |                        | r (číslo 1 a 2)  | 2-1 1 1 1 1 1 1 1                       |          |
|             |                        |               |                        |                  | \$ \$ \$ \$ \$ \$ \$                    |          |
|             |                        |               |                        |                  | Green P P P P                           |          |
|             |                        |               |                        |                  | 19/19/19/19/2                           |          |
|             |                        |               |                        |                  | 12/12/12/12                             |          |
|             |                        |               |                        |                  | 3- 0 0 0 0 0                            |          |
|             |                        |               | *                      |                  |                                         |          |
|             |                        |               |                        |                  | a pri ti de c                           |          |
|             |                        |               |                        | R Pridej + Zavři | 🕆 Pridej 🗮 🗙 Storno                     |          |

Zadání sondy ZZ1, která určuje pozici zlomu na terénu

Odejdeme použitím tlačítka "Přidej a zavři" a znovu vygenerujeme model podloží.

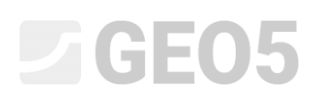

Zadání opakujeme i pro další sondy ZZ 2 a ZZ 3 u povrchu zlomu (nastavíme mocnost horní černé vrstvy jako 0 m). Model je nutné vždy po zadání sondy vygenerovat, aby nově zadávaná sonda odpovídala původnímu modelu podloží.

| Nové sondy  |                        |                         |           |                 |                                   |            | 2                         |
|-------------|------------------------|-------------------------|-----------|-----------------|-----------------------------------|------------|---------------------------|
| Název :     |                        | ZZ2                     |           |                 |                                   |            |                           |
| Souřadnice  | : x =                  | 3,70                    | [m] y =   | : 5,0           | 0 [m]                             |            |                           |
|             | z =                    | 1,67                    | [m]       |                 |                                   |            |                           |
| Hloubka Hl  | PV: h <sub>GWT</sub> = | (voda neni)             | [m] 🖌 S   | onda je aktivní | Sonda je kom                      | npatibilní |                           |
| - Vrstvy so | ndy                    |                         |           |                 |                                   |            |                           |
| Vrstvy ručn | ně změněny             |                         |           | Změnit stav     | Přidat                            | °7         | ///2                      |
| Číslo       | Mocnost [m]            | Hloubka [m]             | Název     | zeminy          | (na konec)                        | 1111       | 1114                      |
| > 1         | 0,00                   | 0,00 0,00               | Black     | *               |                                   | Blue       | 11111                     |
| 2           | 0,87                   | 0,00 0,87               | Blue      |                 | (pred 1)                          | 1///       | 1111                      |
| 3           | 0,90                   | 0,87 1,77               | Dark Blue |                 | Upravit                           | 1111       | 11/151                    |
| 4           | 1,39                   | 1,77 3,16               | Green     |                 | <ul> <li>(cislo 1)</li> </ul>     | 1-////     | 11111                     |
| 5           |                        | d <sub>L</sub> = 1,84 m | Red       |                 | 🚽 Odstranit                       | Dark       | 11/11                     |
| 6           |                        | není určeno             | Brown     |                 | (číslo 1)                         | Blue       |                           |
|             |                        |                         |           | 8               | Rozdělit<br>(číslo 1)             | 2- 10/10/  | 9 0 0 4 4 7               |
|             |                        |                         |           |                 | Sloučit<br>(číslo 1 a 2)          |            | 1 8 9 8<br>1 9 8<br>1 9 8 |
|             |                        |                         |           | E               | Vyměnit<br>(číslo 1 a 2)          | 9 8 9      |                           |
|             |                        |                         |           | <b>*</b>        | Posunout rozhraní<br>(mezi 1 a 2) | 3-         |                           |
|             |                        |                         |           |                 | 🖶 Přidej + Zavři                  | 🕂 Přidej   | 🗙 Storno                  |

Zadání sondy ZZ2, která určuje pozici zlomu na terénu

Po zadání zlomu odstraníme pomocné sondy v oblasti před zlomem – v tomto případě sondu Vrt1 (2).

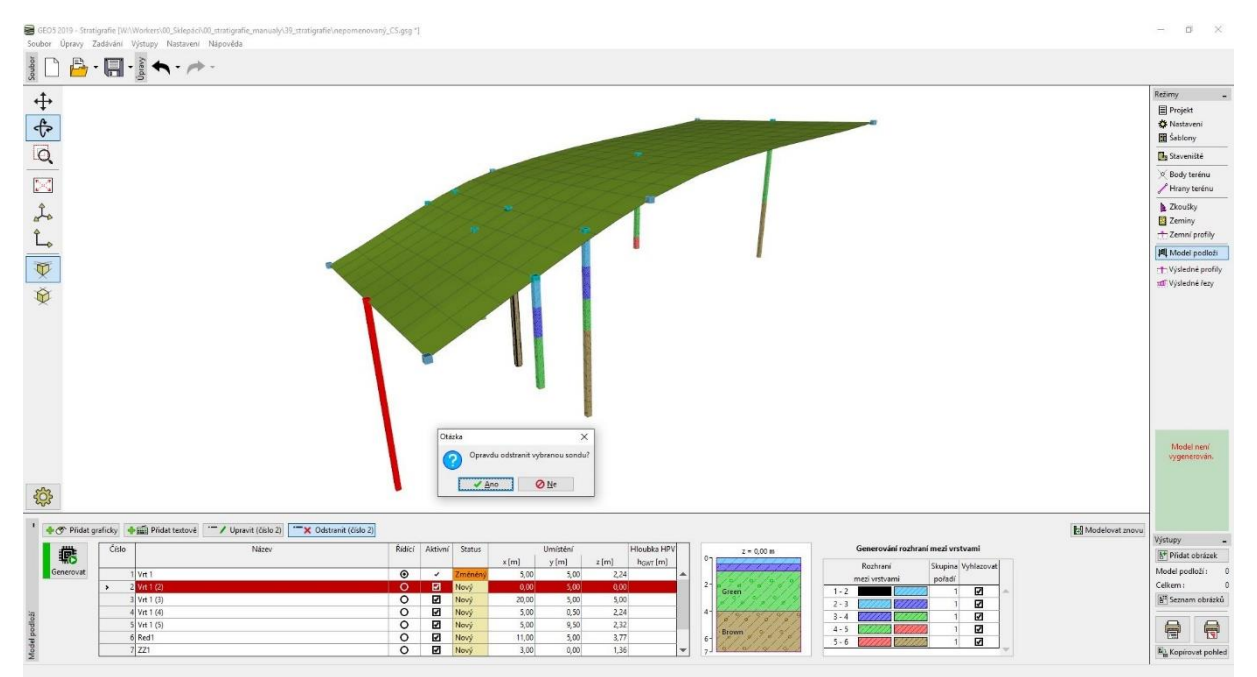

Mazání pomocných sond v oblasti před zlomem

Model je nyní připraven k zadání zlomu. Model znovu vygenerujeme a zadáme zlom pomocí dvou sond – Area 2 v bodě [0; 0] a Area 2 (2) v bodě [0; 10].

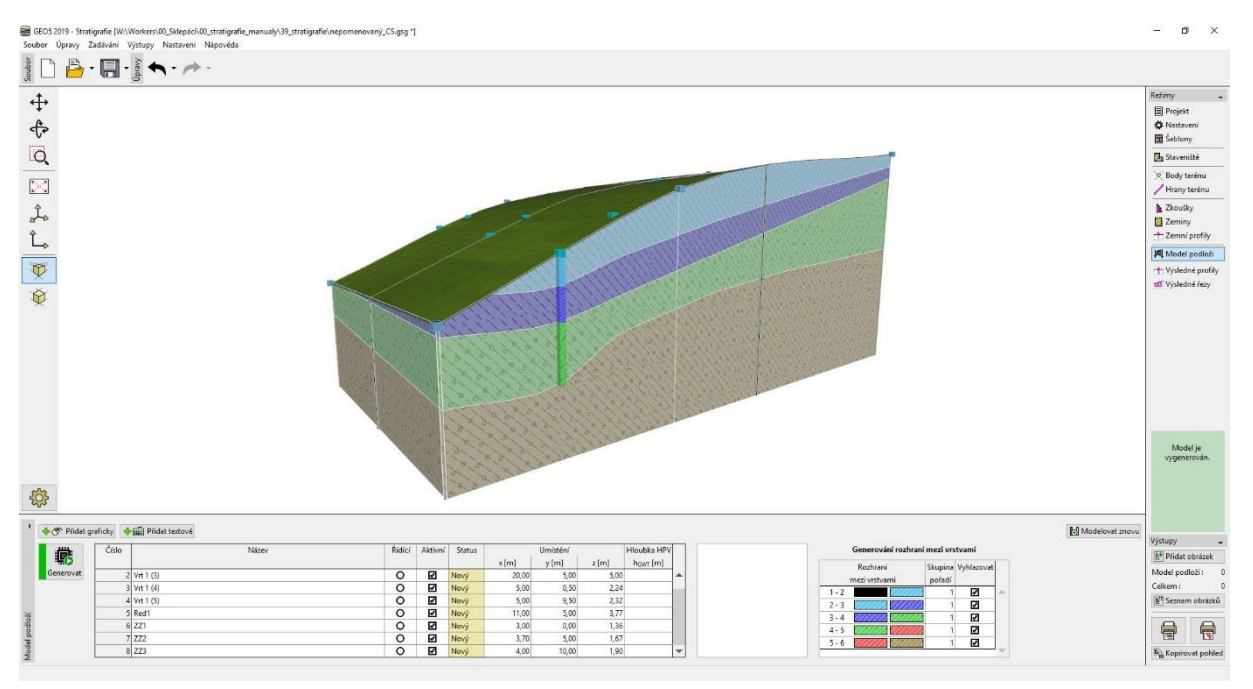

Model po zadání tvaru zlomu na povrchu terénu

Sonda Area 2 bude mít zadané rozhraní zlomu v hloubce 20 m, hloubky ostatních vrstev budou "není určeno". Potvrdíme zadání tlačítkem "Přidej" a zadáme druhou sondu do bodu [0; 10].

| ové sondy  |                         |                                                          |              |        |                           |              |  |  |  |
|------------|-------------------------|----------------------------------------------------------|--------------|--------|---------------------------|--------------|--|--|--|
| Vázev :    |                         | Area 2                                                   |              |        |                           |              |  |  |  |
| Souřadnic  | e: x=                   | 0,00                                                     | [m] y =      | (      | ),00 [m]                  |              |  |  |  |
|            | z =                     | 0,00                                                     | [m]          |        |                           |              |  |  |  |
| -lloubka H | HPV: h <sub>GWT</sub> = | (vođa není) [m] 🔽 Sonda je aktivní Sonda je kompatibilní |              |        |                           |              |  |  |  |
| - Vrstvy s | ondy                    |                                                          |              |        |                           |              |  |  |  |
| /rstvy ruč | ině změněny             |                                                          | 🗾 Změnit     | : stav | Přídat                    |              |  |  |  |
| Číslo      | Mocnost [m]             | Hloubka [m]                                              | Název zeminy |        | (ha konec)                |              |  |  |  |
| 1          |                         | d <sub>L</sub> = 20,00 m                                 | Black        |        | := Vsunout<br>:= (před 6) |              |  |  |  |
| 2          | 2                       | není určeno                                              | Blue         |        | (pred of                  |              |  |  |  |
| 3          |                         | není určeno                                              | Dark Blue    |        | · Upravit                 |              |  |  |  |
| 4          |                         | není určeno                                              | Green        | -      | (clsid d)                 |              |  |  |  |
| 5          |                         | není určeno                                              | Red          |        | • Odstranit               |              |  |  |  |
| > 6        |                         | neni urceni                                              | Brown        |        | (CISIO 0)                 |              |  |  |  |
|            |                         |                                                          |              |        |                           |              |  |  |  |
|            |                         |                                                          |              |        |                           |              |  |  |  |
|            |                         |                                                          |              |        |                           |              |  |  |  |
|            |                         |                                                          |              |        |                           |              |  |  |  |
|            |                         |                                                          |              |        |                           |              |  |  |  |
|            |                         |                                                          |              | -      |                           |              |  |  |  |
|            |                         |                                                          |              |        |                           |              |  |  |  |
|            |                         |                                                          |              |        | 🖶 Přidei + Zavři 🔒 Přide  | i 🛛 🗙 Storne |  |  |  |

Upravená sonda Area 2

### **GEO5**

Vygenerujeme model – nyní je zlom vytvořen. Oblast před zlomem je znázorněna šedě.

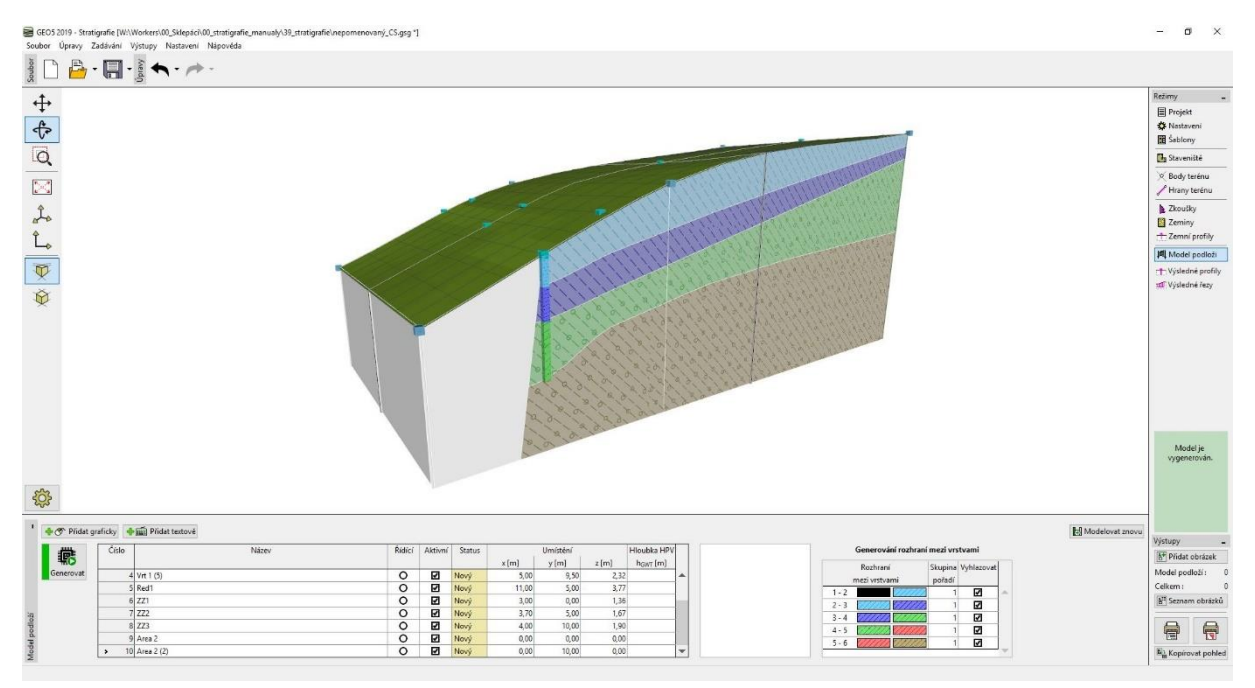

#### Vytvořený zlom

Nyní definujeme vrstvy do oblasti před zlomem. Zvolíme jednu ze sond Area 2 a vložíme vrstvy nad zlomem (pomocí tlačítka "Vsunout"). Zadáme mocnosti vrstev v této sondě – 3 m - yellow, 1 m - blue, 1 m - dark blue, 1 m - green, 1 m - brown. Dále je třeba doplnit do řídící sondy nově zadané vrstvy pomocí tlačítka "Doplnit horní vrstvy (do řídící sondy)". Upravená sonda Area 2 má následující podobu:

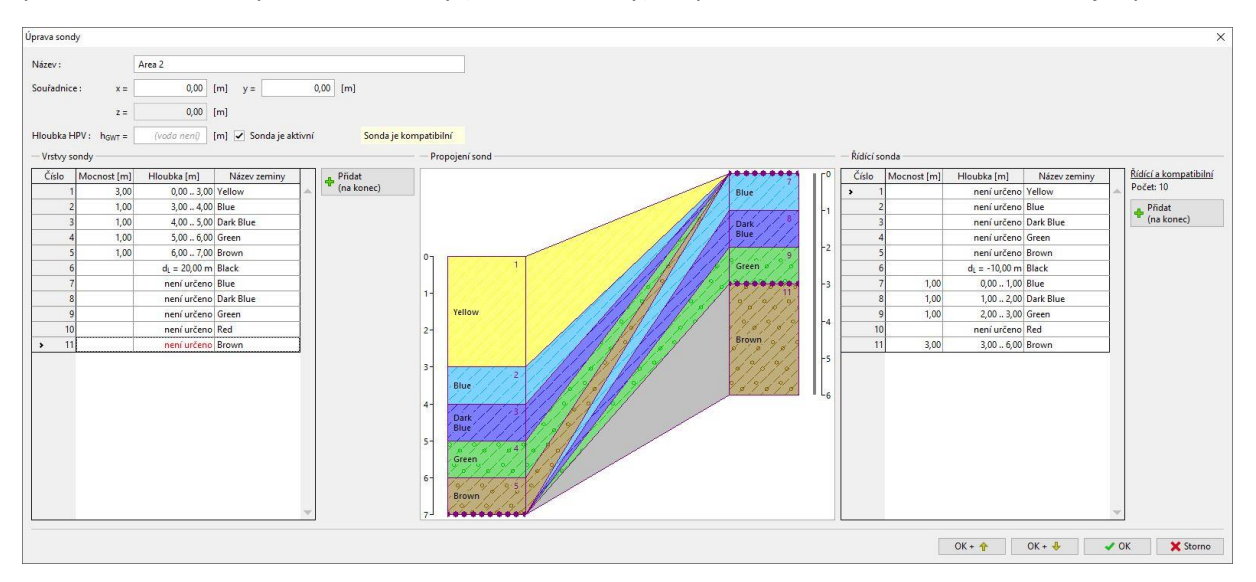

Zadání vrstev do oblasti před zlomem

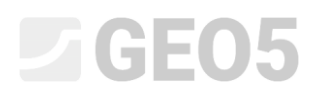

Po vygenerování má model jinou podobu než jsme čekali – nově zadané vrstvy překryli celý model, a to i za zlomem.

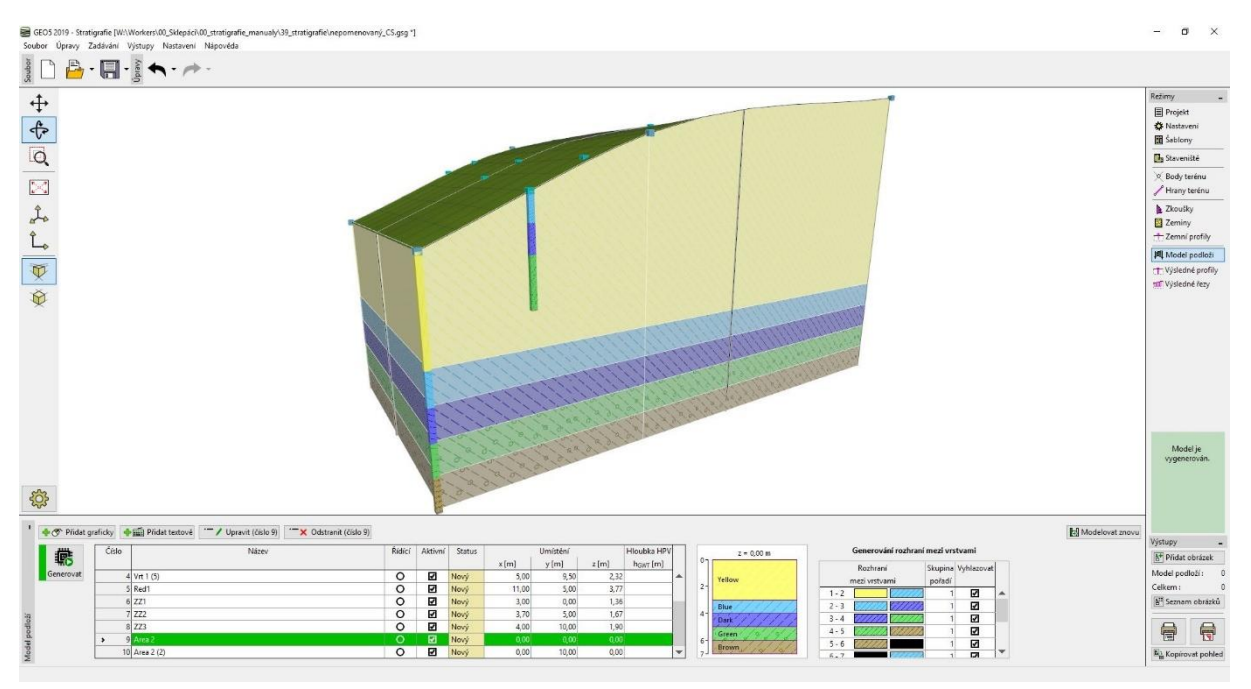

Vygenerovaný model se špatným pořadí generace vrstev

Tento problém jednoduše vyřešíme změnou postupu generace vrstev. Nejprve vygenerujeme zlom (řádek 6-7 s černým obdélníkem vlevo) a vrstvy za zlomem (7-8...). Ponecháme jim pořadí 1.

Vrstvám před zlomem (1-2, 2-3, 3-4, 4-5, 5-6) přiřadíme skupinu 2.

Zlom (řádek 6-7 s černým obdélníkem vlevo) je obvykle přímý – nebudeme jej tedy vyhlazovat.

|    | Vyhlazovat | Skupina | Rozhraní         |         |
|----|------------|---------|------------------|---------|
|    |            | pořadí  | mezi vrstvami    | 0       |
| .4 | V          | 2       |                  | 1 - 2   |
|    | 2          | 2       | (/////           | 2 - 3   |
|    | 2          | 2       |                  | 3 - 4   |
|    | 2          | 2       | 11/1/12/12/12/12 | 4 - 5   |
| 1  | 2          | 2       | 11/1/12          | 5 - 6   |
|    |            | 1       | (/////           | 6 - 7   |
| 1  | 2          | 1       | V/////           | 7 - 8   |
| 1  | 2          | 1       | 11/1/1 11/1/1    | 8 - 9   |
| 1  | 2          | 1       | VIIII VIIII      | 9 - 10  |
| 1  |            | 1       | 11/1/1 2/1/1/1   | 10 - 11 |

Zadání pořadí generace vrstev modelu

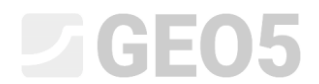

### Tím je model vytvořen.

| GEO5 2019 - Strati<br>Soubor Úpravy Z | grafie [W:\Workers\00_Sklepáci\00_stra<br>adávání Vistupy Nastavení Nápi | tigrafie_manualy\39_stratigrafie\nepomer | novaný_CS.gsg * |         |              |       |          |         |           |                |                                   |                 | - ø ×                                        |
|---------------------------------------|--------------------------------------------------------------------------|------------------------------------------|-----------------|---------|--------------|-------|----------|---------|-----------|----------------|-----------------------------------|-----------------|----------------------------------------------|
| soubor                                |                                                                          |                                          |                 |         |              |       |          |         |           |                |                                   |                 |                                              |
| ↔<br>¢                                |                                                                          |                                          |                 |         |              |       |          |         |           |                |                                   |                 | Režimy _<br>Projekt<br>Anastaveni<br>Sablony |
| Q                                     |                                                                          |                                          |                 |         |              |       |          |         | -         |                |                                   |                 | 📴 Staveniště                                 |
| 5.0                                   |                                                                          |                                          |                 |         |              | -     | 1        | -       | -         | - manage       |                                   |                 | Sody terénu                                  |
| 4                                     |                                                                          |                                          |                 |         | 1            | 1     |          |         | Tim       | all the second |                                   |                 | A Zkoučku                                    |
| do                                    |                                                                          |                                          |                 | /       |              |       |          |         |           |                | A.M.                              |                 | Zeminy                                       |
| Ĺ.                                    |                                                                          |                                          | -               |         |              |       | 1        | TUDA    |           |                |                                   |                 | t Zemni profily                              |
|                                       |                                                                          |                                          |                 |         |              |       | (11)     |         |           |                |                                   |                 | Model podloži                                |
| _• <b>₩</b>                           |                                                                          |                                          |                 | a J.    | 1            |       | 100      |         |           |                |                                   |                 | Výsledné protily                             |
| ¥                                     |                                                                          |                                          |                 |         |              |       |          |         |           |                |                                   |                 |                                              |
| <b>4</b> 03                           |                                                                          |                                          |                 |         |              |       |          |         |           |                |                                   |                 | Model je<br>vygenerován.                     |
| دربه<br>• • • Piidat or               | aficky 🔶 🏛 Přidat textové                                                |                                          |                 |         |              |       |          |         |           |                |                                   | Modelovat znovu | -                                            |
|                                       | Číslo                                                                    | Název                                    | Řidící          | Aktivní | Status       |       | Umístění | H       | oubka HPV |                | Generování rozhraní mezi vrstvami |                 |                                              |
| #6                                    |                                                                          |                                          |                 |         |              | x[m]  | y [m]    | z [m] ł | KOWT [m]  |                | Rozhrani Skupina Vyhlazovat       |                 | Makana                                       |
| Generovat                             | 2 Vrt 1 (3)                                                              |                                          | 0               | 12      | Nový<br>Nový | 20,00 | 5,00     | 5,00    | ^         |                | mezi vrstvami pořadí              |                 | AT Didat obvirch                             |
|                                       | 4 Vrt 1 (5)                                                              |                                          | 0               | 2       | Novi         | 5,00  | 9.50     | 2.12    |           |                | 1-2 2 2                           |                 | C Privas Oblazek                             |
|                                       | 5 Red1                                                                   |                                          | o               | R       | Nový         | 11.00 | 5.00     | 3.77    |           |                | 2-3                               |                 | ritoder podłożi : 0                          |
|                                       | 6 ZZ1                                                                    |                                          | Ó               | Ø       | Nový         | 3,00  | 0,00     | 1,36    |           |                |                                   |                 | Ceikem: 0                                    |
|                                       | 7 222                                                                    |                                          | 0               |         | Nový         | 3,70  | 5,00     | 1,67    | -         |                |                                   |                 | 🔠 Seznam obrázků                             |
| llob                                  | 8 ZZ3                                                                    |                                          | 0               | Ø       | Nový         | 4,00  | 10,00    | 1,90    |           |                | 6-7                               |                 | 0 0                                          |
| 0d                                    | 9 Area 2                                                                 |                                          | 0               |         | Nový         | 0,00  | 0,00     | 0,00    |           |                | 7-8                               |                 |                                              |
| odel                                  | 10 Area 2 (2)                                                            |                                          | 0               | Ø       | Nový         | 0,00  | 10,00    | 0,00    | ×         |                | 8-9                               |                 | El Kanimut anhibit                           |
| 2                                     |                                                                          |                                          |                 |         |              |       |          |         |           |                |                                   |                 | - in copied vat ponied                       |

### Výsledný model

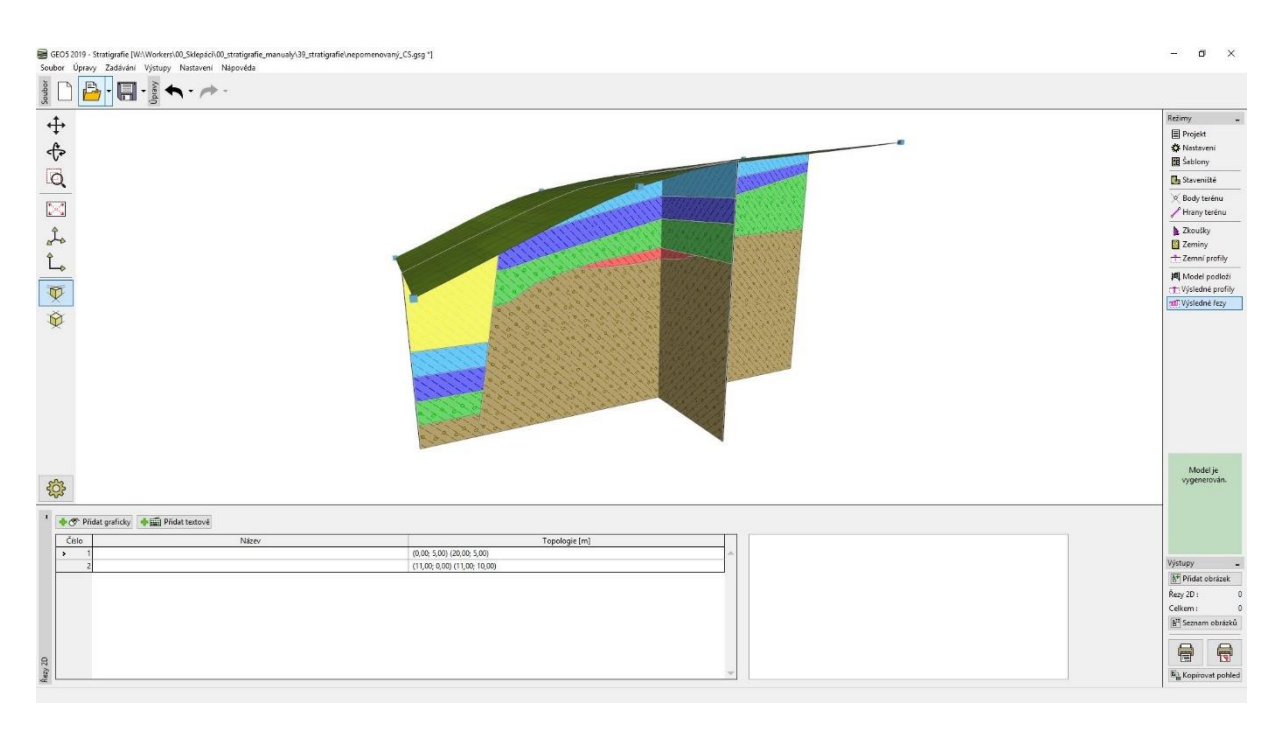

### Výsledný model - řezy